# メルマガ管理機能マニュアル

2017/11/15

株式会社ビズクリエイト

# 目次

| 1. | メルマガ配信手順                             | 3  |
|----|--------------------------------------|----|
| 2. | 2. メルマガ作成                            | 4  |
|    | 新規メルマガを作成する                          | 4  |
| 3. | 3. メルマガー覧                            | 8  |
|    | 作成したメルマガを一覧で確認する                     | 8  |
|    | メルマガの基本設定を確認・変更する                    | 9  |
|    | メルマガの基本設定を複製(コピー)する                  | 9  |
| 4. | 』. メールー覧                             | 10 |
|    | メールを作成する                             | 10 |
|    | HTMLメールを配信する                         | 15 |
|    |                                      |    |
|    | 作成したメールを一覧で確認する                      | 17 |
|    | 作成したメールを複製(コピー)する                    |    |
| 5. | <b>〕.  購読者設定一覧</b>                   | 19 |
|    | メルマガの購読者を設定する                        | 19 |
|    | 購読者の設定を複製(コピー)する                     | 22 |
| 6. | 5. 予約/結果一覧                           | 23 |
|    | メールの配信予約をする                          | 23 |
|    | 配信予約中、配信済みメールを確認する                   | 26 |
|    | 予約中のメールを編集する                         | 27 |
|    | 配信済みメールの詳細結果を確認する                    |    |
|    | 開封率を確認する                             | 29 |
| 7. | ′. バースデーメール・イベントメール                  | 30 |
|    | バースデーメールの設定手順                        |    |
|    | バースデーメルマガの作成方法                       |    |
|    | ハーステーメルマカ用の購読者作成方法バースデーメルマガ用のメール作成方法 | 31 |
|    | バースデーメルマガ用のメール配信予定日を確認する             | 33 |
|    | バースデーメルマガ用のメール配信結果を確認する              | 33 |
|    | イベントメールの設定手順                         | 34 |
|    | イベントメルマガの作成方法                        |    |
|    | イベントメルマガ用の舞説有11月0万法イベントメルマガ用のメール作成方法 |    |
| 8. | 3. リスト閲覧制限メルマガ                       | 37 |

| リスト閲覧制限メルマガ画面でできること |    |
|---------------------|----|
| 制限ユーザーを追加する         |    |
| メールを作る              |    |
| 配信予約をする             |    |
| 予約状況を確認する           | 40 |
| 配信結果を確認する           | 40 |
| 9. クリックカウント         | 41 |
| クリックカウントー覧          |    |

# 1. メルマガ配信手順

初めてメルマガを配信する場合、以下の手順で設定を行います (既に作成されたメルマガからメールを配信する場合は、「配信メール作成」を行います。)

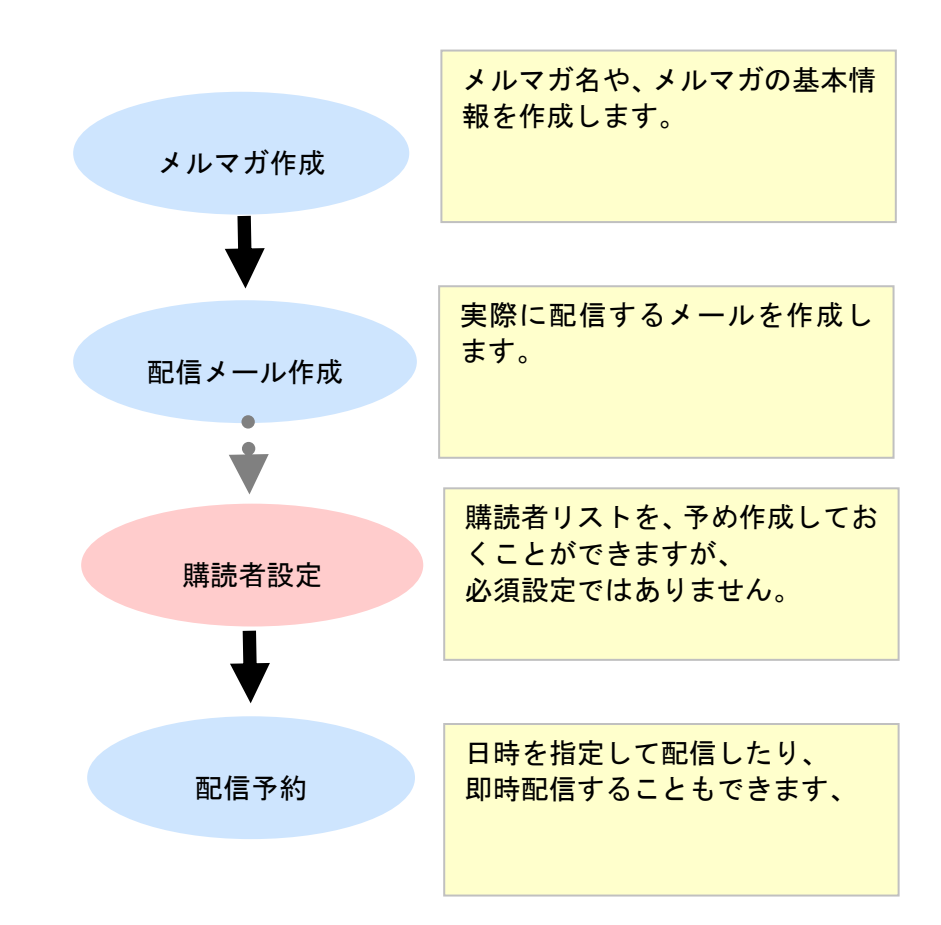

2. メルマガ作成

# 新規メルマガを作成する

「メルマガー覧」タブ > 「新規メルマガを作成」ボタン から、新しいメルマガを作成します。

メルマガ作成では、メルマガの名前や送信者名等、メール配信時の標準設定を行います。

|               | メルマガ                                             | 一覧                       |  |  |  |
|---------------|--------------------------------------------------|--------------------------|--|--|--|
|               | 今月度は あと <mark>60,000件</mark> の配信が可能です            |                          |  |  |  |
|               | ⇒ 配信数を増                                          | <u>やすには?</u>             |  |  |  |
|               | (月間制限数[月末締]:60,000件)                             | 配信済:0件/予約中:0件]           |  |  |  |
| メルマガー覧        | メール一覧 購読者設定一覧                                    | 予約/結果一覧 🕜 ヘルブ            |  |  |  |
| メルマガ名を入力      | 検索 並び順: 選択して下さい                                  | ▼ の 新規メルマガを作成            |  |  |  |
| <u>才</u><br>扉 | ー <mark>トビズ</mark><br>最終更新日時:2016/06/16 14:18:29 |                          |  |  |  |
|               | 登録メール件数:15件                                      | 標準の配信時刻: 10:00           |  |  |  |
|               | 購読者數(総計):32件                                     | 配信禁止時間帯(携帯宛):00:00~04:00 |  |  |  |
|               |                                                  | メールの文字コード: ISD-2022-JP   |  |  |  |
| Ī             | メール作成/一覧 購読者設定                                   | 最新号支配信予約                 |  |  |  |

### <メルマガ作成画面>

|            | 作成                   |                                                                                                    |  |
|------------|----------------------|----------------------------------------------------------------------------------------------------|--|
| (1)        | メルマガ名                |                                                                                                    |  |
| (2)        | バックナンバー機能            | □ パックナンパーを公開する<br>タイトル:<br>公開キー:<br>デザイン: グレー   マ                                                                              |  |
| (3)        | 標準のメール送信者<br>(From:) | 名前:<br>アドル:<br>携帯アドレス宛の場合「なりすましメール対策」向けのアドレスを送信者にする。<br>※チェックを入れると携帯アドレスの宛先に対して送信者アドレスが変わります。<br>例 auto-biz                    |  |
| (4)        | 標準の配信時刻              | 00 ~時 00 ~分                                                                                                    |  |
| (5)        | 配信禁止時間帯<br>(携帯宛)     | <u>00 ∨時 00 ∨</u> 分 ~ <u>00 ∨</u> 時 00 ∨分<br>※開始と終了の時刻が同じ場合、配信禁止時間帯は設定されません。                                                   |  |
| <b>(6)</b> | メールの文字コード            | ISO-2022-JP(通常はこちら) ∨<br>※Uhicode(UTF-8)は日本語、英語以外の海外利用者向けに使用してください。                                                            |  |
|            | 定型文                  | デキストメール用       HTMLメール用         差込項目:       cancelur!解除URL       挿入         カウントURL:       10 ~       挿入                       |  |
| (7)        | 署名欄                  | テキストメール用       HTMLメール用         差込項目:       cancelurl:解除URL / 挿入         カウントURL:       10 / 挿入         登録者ざとにカウントする。       挿入 |  |
|            |                      | (8) メルマガ作成 キャンセル (9)                                                                                                    |  |

## ●各項目詳細

## (1)【メルマガ名】★必須項目

メルマガ名

メルマガテスト1

メルマガの名前を設定します。 ※メールの件名ではありません

## (2) 【バックナンバー機能】

|             | ☑ バックナンバーを公開する |
|-------------|----------------|
| ポックエンパー都進   | タイトル: ビズクリエイト  |
| - ハックテンハー低肥 | 公開キー:          |
|             | デザイン: 水色 🗸     |

配信したメール(メルマガ)をバックナンバーとしてご登録者さまに公開することができます。

「タイトル」はバックナンバーページに表示されるタイトルになります。 「公開キー」はバックナンバーにパスワードを設定できます。 「デザイン」はバックナンバーページのカラーデザインを変更できます。 ご登録者さまには「URL(PC)」と「URL(モバイル)」に記載された URL をご紹介ください。

## (3) 【標準のメール送信者名】 ★必須項目

【メール送信者】は、実際にメールを配信する際に変更することができます。

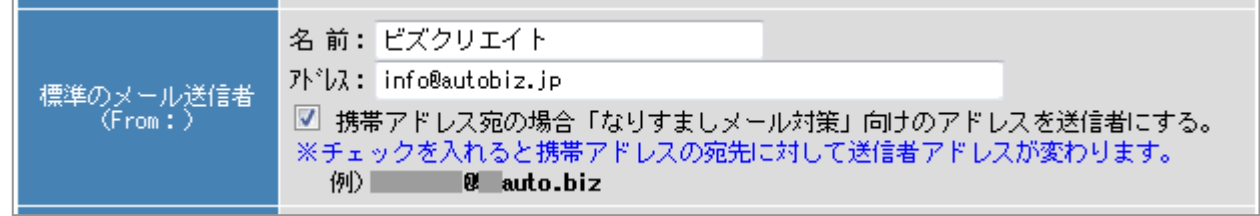

配信されるメールに表示される、名前とメールアドレスを設定します。

「携帯アドレス宛の場合、「なりすましメール対策」向けのアドレスを送信者にする」に チェックを入れると、携帯キャリア側で「なりすましメール」と判断されなくなります。 ただし、チェックを入れた場合、携帯アドレスへのメール送信者アドレスは弊社ドメインになりますので、 ご登録者さまには、弊社ドメイン(××auto.biz)を受信設定していただくようお願いいたします。

PC アドレス宛には、【アドレス】に設定されているメールアドレスで配信されます。

## (4) 【標準の配信時刻】

【配信時刻】は、実際にメールを配信する際に変更することができます。

標準の配信時刻 10 **▼時**00 ▼分

メールの標準配信時間を設定します。

※毎回決まった時刻に配信する必要がなければ、指定する必要はありません。

## (5) 【配信禁止時間帯(携帯宛)】

| 配信禁止時間帯<br>(携帯宛) 00 ♥時 00 ♥分 ~ 04 ♥時 00 ♥分<br>※開始と終了の時刻が同じ場合、配信禁止時間帯は設定されません。 |  |
|-------------------------------------------------------------------------------|--|
|-------------------------------------------------------------------------------|--|

携帯に配信しない時間帯を設定します。

実際の配信時間が配信禁止時間帯と重なった場合、携帯宛のメールは禁止時間帯を過ぎてから配信されます。

※指定がなければ、設定する必要はありません。

## (6) 【メールの文字コード】

メールの文字コード ISO-2022-JP(通常はこちら) ▼ ※Unicode(UTF-8)は日本語、英語以外の海外利用者向けに使用してください。

メール本文の文字コードを変更できます。

Unicode(UTF-8)は日本語、英語以外の海外利用者向けに使用してください。

## (7)【定型文·署名欄】

|     | テキストメール用 HTMLメール用                                                                                                    | _ |
|-----|----------------------------------------------------------------------------------------------------|---|
| 定型文 |                                                                                                    |   |
| 署名欄 | テキストメール用       HTMLメール用         株式会社ビズクリエイト         〒370-0871         群馬県高崎市上豊岡町747-7         TEL:050-2018-0780         FAX:027-323-6637         営業時間         平日10:00~18:00         E-mail: info@autobiz.ip |   |

●定型文

メルマガ内に、毎回決まった文章を入れる場合に設定します。

#### ●署名欄

メール発行者の連絡先などを設定します。 ※テキストメール・HTMLメールで定型文・署名欄が作成できます。 ※解除 URL 等の差込項目を入れることができます。

| (8) | 【メルマガ作成ボタン】    |  |
|-----|----------------|--|
|     | ノ メルマガ作成 キャンセル |  |

「メルマガ作成」ボタンをクリックすると、確認画面が表示されます。 確認画面で再度「作成」ボタンをクリックすると、新しいメルマガが作成されます。

## <確認画面>

| 確認                                                                            |                                                                                                    |  |  |
|-------------------------------------------------------------------------------|----------------------------------------------------------------------------------------------------|--|--|
| メルマガ名                                                                         | メルマガテスト1                                                                                                    |  |  |
| バックナンバー機能                                                                     | ※バックナンバーを公開する。<br>タイトル:ビズクリエイト<br>公開キー:<br>デザイン:水色                                                                    |  |  |
| A 前:ビズクリエイト<br>パレス: info@autobiz.jp<br>※携帯アドレス宛の場合「なりすましメール対策」向けのアドレスを送信者にする。 |                                                                                                    |  |  |
| 標準の配信時刻                                                                       | 10:00                                                                                                    |  |  |
| 配信禁止時間帯<br>(携帯宛)                                                              | 00:00 ~ 04:00                                                                                                    |  |  |
| メールの文字コード                                                                     | ISO-2022-JP                                                                                                    |  |  |
| 定型文                                                                           | <br>HTMLメール用の定型文<br>                                                                                                  |  |  |
| 署名欄                                                                           | テキストメール用の署名欄<br>■サービスについてのお問合せ<br>TEL:050-2018-0780 (電話受付時間:平日10:00~18:00)<br>E-mail: info@autobiz.jp<br>HTMLメール用の署名欄 |  |  |
|                                                                               | 以上の内容でメルマガを作成してもよろしいですか?<br>作成キャンセル                                                                                   |  |  |

| (9)【キャンセルボタン】 |  |
|---------------|--|
| メルマガ作成 キャンセル  |  |

「キャンセル」ボタンをクリックすると、メルマガの作成をキャンセルして一覧画面を表示します。

# 3. メルマガー覧

メルマガの基本設定や購読者の変更、配信するメールの作成を行う画面です。

## 作成したメルマガを一覧で確認する

「メルマガー覧」タブで、作成したメルマガを確認します。 メルマガ更新日などを基準にした並び替えや、メルマガ名の検索もできます。

| メルマガー覧                                |                                        |                                 |                                |                             |
|---------------------------------------|----------------------------------------|---------------------------------|--------------------------------|-----------------------------|
| 今月度はあと60,000件の配信が可能です                 |                                        |                                 |                                |                             |
| → <u>配信数を</u><br>(月間制限数[月末締]:60,000件) |                                        | ⇒ <u>配信数を増い</u><br>末締]:60,000件) | <u>&gt;すには?</u><br>【配信済:0件/予約4 | <b>Þ:0件】</b>                |
| メルマガー                                 | 覧 メール一覧                                | 購読者設定一覧                         | 予約/結果一覧                        |                             |
| メルマガ名を入力                              | 検索 並び順: 選折                             | して下さい ・                         | 一般                             | 用 ▼ の 新規メルマガを作成             |
|                                       | <u>オートビズ</u><br>最終更新日時:2016/06/16 14:1 | 8:29                            |                                | <b>凶</b> 編集 印度製 前削除         |
|                                       | 登録メール件数 <b>:15件</b>                    |                                 | 標準の配信時刻: 10                    | 0:00                        |
|                                       | 購読者数(総計):32件                           |                                 | 配信禁止時間帯(携                      | 帯宛〉:00:00~04:00             |
|                                       |                                        | ± +↓=ħ                          | メールの文子コード                      | : 180-2022-JP<br>月前日本町/市区/5 |
|                                       | メール1作成/一覧購                             | <b>売者設定</b>                     |                                | 最新考を配信予約                    |

登録メール件数:該当のメルマガで作られたメールの件数購読者数(総計):メルマガの購読者数標準の配信時刻:メルマガの配信時刻(実際の配信時に変更可能です)メールの文字コード:設定されているメールの文字コード配信禁止時間帯(携帯宛):携帯アドレス宛に配信しない時間帯

メール作成/一覧

メールの作成や、過去に作成したメールを確認します。

#### 購読者設定

メルマガの購読者を設定します。

**最新号を配信予約(メールが作られているメルマガのみに表示されます)** 作成した最も新しいメールを配信予約します。 「メルマガー覧」タブ > 各メルマガの「編集」またはメルマガ名から、基本設定の確認・変更をします。

|                                                   | メルマ                                      | ji一覧                     |
|---------------------------------------------------|------------------------------------------|--------------------------|
| 今月度は あと <mark>60,000件の配信が可能です</mark> ⇒ 配信数を増やすには? |                                          |                          |
|                                                   | (月間制限数L月末締」:60,0001年)                    | 【配信済:0件/予約中:0件】          |
| メルマガー覧                                            | メールー覧 購どちられ                              | <b>かをクリック ペ</b> レプ       |
| メルマガ名を入力                                          | 検索 並び順: 遅歩して下さい                          | ▼ 一般市 ▼の 新規メルマガを作成       |
|                                                   | <u>ートビズ</u><br>A西が日内、2016/06/16 14:18:29 | □ 温集 り 建製 ■ 削除           |
|                                                   | 登録メール件数:15件                              | 標準の配信時刻: 10:00           |
|                                                   | 購読者数(総計):32件                             | 配信禁止時間帯(携帯宛):00:00~04:00 |
|                                                   |                                          | メールの文字コード: ISO-2022-JP   |
|                                                   | メール作成/一覧 購読者設定                           | 最新号を配信予約                 |

各項目の詳細は 5~7 ページをご覧ください

# メルマガの基本設定を複製(コピー)する

作成済みのメルマガの設定を元に、新しいメルマガを作成します。 ※コピー元になるメルマガのメール情報や、購読者設定はコピーされません

|                                      | メルマガー覧                                               |                          |  |  |  |
|--------------------------------------|------------------------------------------------------|--------------------------|--|--|--|
|                                      | 今月度はあと60,000件の配信が可能です                                |                          |  |  |  |
| (月間制限数[月末締]:60,000件) 【記信済:0件/予約中:0件】 |                                                      |                          |  |  |  |
| メルマガ-                                | メルマガー覧         第読者設定一覧         予約/結果一覧         ? ヘルブ |                          |  |  |  |
| メルマガ名を入力 検索 並び順: 選択して下さい             |                                                      | ▼ 一般用 ▼ の 新成メルマガビ作成      |  |  |  |
|                                      | <u>オートビズ</u><br>最終更新日時:2016/06/16 14:18:29           |                          |  |  |  |
|                                      | 登録メール件数:15件                                          | 標準の配信時刻: 10:00           |  |  |  |
|                                      | 購読者数(総計):32件                                         | 配信禁止時間帯(携帯宛):00:00~04:00 |  |  |  |
|                                      |                                                      | メールの文字コード: ISO-2022-JP   |  |  |  |
|                                      | メール作成/一覧 購読者設定                                       | 最新号を配信予約                 |  |  |  |

メルマガー覧で、コピー元にしたいメルマガの「複製」をクリックします。

複製をすると、「(コピー元メルマガ名)の複製」という名前で、メルマガが作られますので メルマガの編集画面からメルマガ名を編集してください。

# 4. メールー覧

メールの作成や、作成したメールを一覧で確認する画面です。

## メールを作成する

「メルマガー覧」タブ > 各メルマガの「メール作成/一覧」から、メールを作成します。

|                    | メルマガー覧                                                                   |               |                |              |                                     |  |
|--------------------|--------------------------------------------------------------------------|---------------|----------------|--------------|-------------------------------------|--|
|                    | 今月度は あと60,000件の配信が可能です                                                   |               |                |              |                                     |  |
|                    | ⇒ <u>配信数を増やすには?</u><br>(日四年)(四次)5日本(金月、CO、OOO(本)、「高い(言文・O(本)、マン(ホト、O(本)) |               |                |              |                                     |  |
|                    |                                                                          | //神山100,000円) | LEGIE/A · VIT/ | 1/4 9/11 - 0 |                                     |  |
| メルマガー覧             | メール一覧                                                                    | 購読者設定一覧       | 予約/結果一覧        |              | ② ヘルプ                               |  |
| メルマガ名を入力           | 検索 並び順: 選抜                                                               | いて下さい         | •              | 一般用          | ▼ の <mark>新規メルマガを作成</mark>          |  |
| <u>オート</u><br>最終更新 | オートビズ<br>最終更新日時: 2016/06/16 14:18:29 図編集 単純製 単純酸                         |               |                |              | ☑ <u>编集</u> □ <u>推製</u> ■ <u>削除</u> |  |
|                    | 7リック5件                                                                   |               | 標準の配信時刻        | 원: 10:00     |                                     |  |
| 購読                 | 者数(総計):32件                                                               |               | 配信禁止時間等        | 帯(携帯宛)       | : 00:00~04:00                       |  |
|                    | *                                                                        |               | メールの文字:        | コード: ISO     | -2022-JP                            |  |
| (-,                | ル作成/一覧 購                                                                 | 読者設定          |                |              | 最新号を配信予約                            |  |
|                    |                                                                          |               |                |              |                                     |  |

<メール一覧画面>

| メルマガ    | 一覧                | メール一覧                                | 購読者設定一覧   | 予約/                       | 結果一覧 | <b>?</b>               | nd 5     | リック                    |
|---------|-------------------|--------------------------------------|-----------|---------------------------|------|------------------------|----------|------------------------|
| メルマガ選択: | 1:才、              | -トビズ ・                               |           | メール件名を                    | 入力   | 検索 並び                  | 利順: 選択して | TTEN                   |
|         | <b>ナート</b><br>最終更 | ・ビズのメールー覧<br>新日時:2016/06/16 14:18:29 |           |                           |      |                        |          | 新規メール作成                |
|         | Page              | : 1                                  |           |                           |      |                        | 15 1     | 件中 1~15 件目             |
|         | D                 | メール件名                                |           |                           | 操作   | 登録日時                   | 予約中      | 最終<br>配信日時             |
|         | 56                | メールをより確実に届けること                       | <u>t?</u> | ☑編集<br>印 <u>複製</u><br>電削除 | 配信予約 | 2016/05/16<br>16:19:30 | -        | 2016/05/16<br>17:27:00 |
|         |                   |                                      |           |                           |      |                        |          |                        |

## <メール作成画面>

| メルマガー | 覧 メール             | ルー覧 構造者設定一覧 予約/結果一覧                                                                                                    |  |
|-------|-------------------|----------------------------------------------------------------------------------------------------|--|
| (1)   | メルマガ名             | 作成<br>1:メルマガテスト1                                                                                                    |  |
| (2)   | メール送信者<br>(From:) | 名前: ビズクリエイト<br>가じえ: info@autobiz.jp<br>⑦ 携帯アドレス充の始合「なりすましメール対策」向けのアドレスを送信者にする。<br>※チェックを入れると携帯アドレスの強先に対して送信者アドレスが変わります。<br>例 8 auto.biz                                                                                                    |  |
| (3)   | 件名                | メールマガジン創刊号                                                                                                    |  |
| (4)   | メール形式             | <ul> <li>● テキスト形式</li> <li>○ HTML形式</li> <li>※ HTMLメールの場合、テキスト本文とHTML本文の両方の入力が必要です。</li> </ul>                                                                                                    |  |
| (5)   | 本文                | デキスト本文       HTML本文         [[name1]]さま       この資は弊社のメルマカにご登録しただき、ありがとうございます。         ・       *         ・       *         ・       *         *       *         *       *         *       *         *       *         *       *         *       *         *       *         *       *         *       *         *       *         *       *         *       *         *       *         *       *         *       *         *       *         *       *         *       *         *       *         *       *         *       *         *       *         *       *         *       *         *       *         *       *         *       *         *       *         *       *         *       *         *       *         *       *         *< |  |
| (6)   | 署名                | ☑ 文末に署名を挿入する。                                                                                                    |  |
|       |                   | メール作成 ブレビュー キャンセル<br>(7) (8) (9)                                                                                                    |  |

## ●各項目詳細

## (1) 【メルマガ名称】

メルマガ名 <mark>1</mark>

1:メルマガ名称1

どのメルマガのメールを作成しているのかが表示されます。

| <ul><li>(2)【メール送信者】</li></ul> |                        |  |  |  |  |
|-------------------------------|------------------------|--|--|--|--|
|                               | 名 前: ビズクリエイト           |  |  |  |  |
| マール送信券                        | ፖՒ՞レス: info@autobiz.jp |  |  |  |  |
| (From:)                       | <ul> <li></li></ul>    |  |  |  |  |

メール送信元の名前、アドレスを設定します。

携帯向けに配信する場合、

「携帯アドレス宛の場合、「なりすましメール対策」向けのアドレスを送信者にする」に チェックを入れると、携帯キャリア側で「なりすましメール」と判断されなくなります。 ただし、チェックを入れた場合、携帯アドレスへのメール送信者アドレスは弊社ドメインになりますので、 ご登録者さまには、弊社ドメイン(××auto.biz)を受信設定していただくようお願いいたします。

PC アドレス宛には、【アドレス】に設定されているメールアドレスで配信されます。

## ※メルマガの基本設定で設定されたメール送信者が初期値として入力されています。 メール作成後にメルマガ基本設定のメール送信者を変更しても、各メールの送信者は変更されませんので ご注意ください。

## (3)【件名】

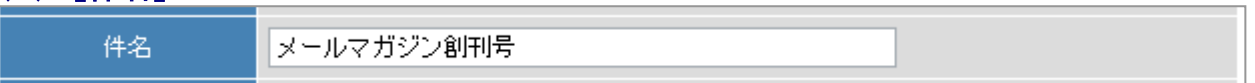

メールの件名を設定します

## (4) 【メール形式】

| メール形式 | ●テキスト形式 ●HTML形式<br>※ HTMLメールの場合、テキスト本文とHTML本文の両方の入力が必要です。 |
|-------|-----------------------------------------------------------|
|       |                                                           |

テキスト形式、HTML 形式の選択が可能です。

※HTML 形式の場合、テキスト本文とHTML 本文の入力が必須となります
※入力するHTML 本文は <BODY> ~ </BODY>の部分のみです。
<HTML>や<HEAD><BODY>等のタグはシステムで自動挿入されます

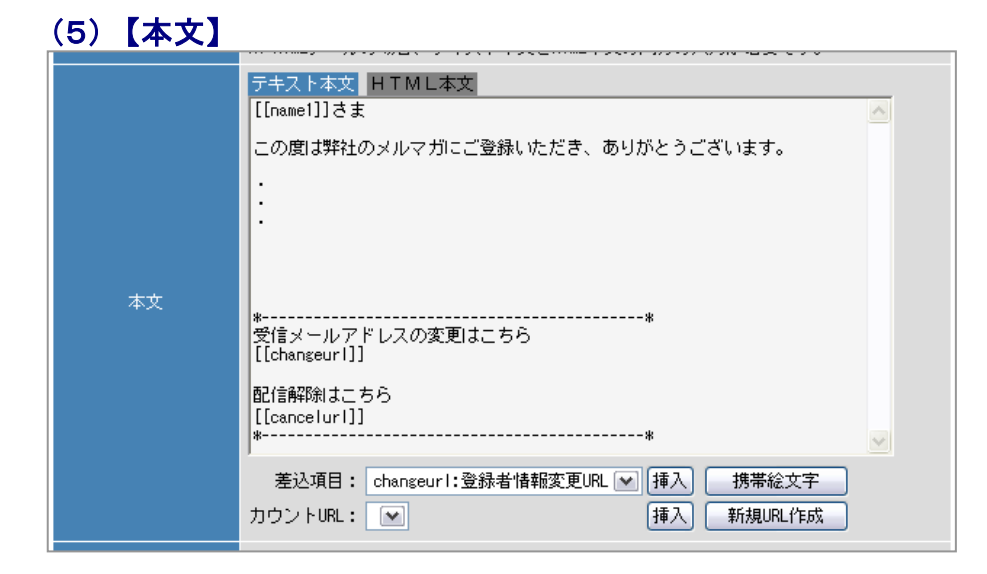

メールの内容(本文)を設定します

※差込項目について※

【件名】【本文】に、ご登録者の情報を差し込むことができます。 登録ページで設定した各項目の name 属性を[[ ]]で囲ってご入力いただくか、 「差込項目」から差し込みたい情報を選択して「挿入」ボタンをクリックしてください。

例→[[name1]]さま

※携帯絵文字について※ 絵文字を入力した場合、キャリアごとに類似絵文字に変換されますが、 互換性がない機種には[太陽]や=のように表示されます。 互換表はこちら

## (6) 【署名】

署名

✓ 文末に署名を挿入する。

メルマガ作成時に設定した署名を挿入するかどうかを選択します 設定されている署名を確認するには「メルマガー覧」タブ > 各メルマガの「編集」リンクをクリックします。

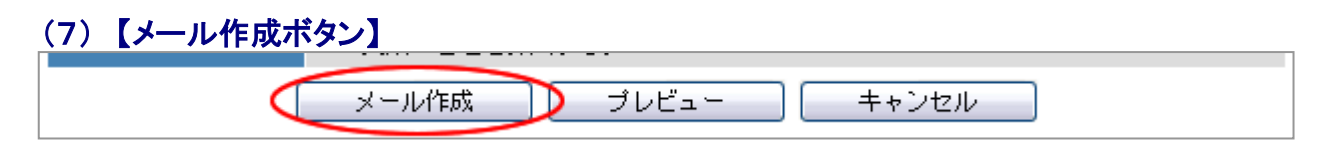

「メール作成」ボタンをクリックすると、確認画面が表示されます。

### <確認画面>

|                    | 確認                                                                                                   |   |
|--------------------|----------------------------------------------------------------------------------------------------|---|
| メルマガ名              | 4:メルマガテスト2                                                                                           |   |
| メール送信者<br>(From:)  | 名 前:ビズクリエイト<br>フドレス:info@autobiz.jp<br>※携帯アドレス宛の場合、 <b>1999年1000 のuuto.biz</b> を送信者にする。              |   |
| 件名                 | メールマガジン創刊号                                                                                           |   |
| メール形式              | テキスト形式                                                                                               |   |
| <del>⊽</del> ∔スト本文 | [[name1]]さま<br>このたて闪は弊社のメルマ力にご登録いただき、ありがとうございます。<br>・<br>・<br>・<br>受信メールアドレスの変更はこちら<br>[[changeuri]] | E |
| 署名                 | 文末に署名を挿入する。                                                                                          |   |
|                    | 以上の内容で配信メールを作成してもよろしいですか?<br>作 成 キャンセル                                                               |   |

再度「作成」ボタンをクリックすると、新しいメールが作成されます。 「キャンセル」ボタンをクリックすると、メールの入力画面に戻ります。

※「作成」ボタンをクリックしただけではメールは配信されません。 配信方法については、22~24ページをご覧ください。

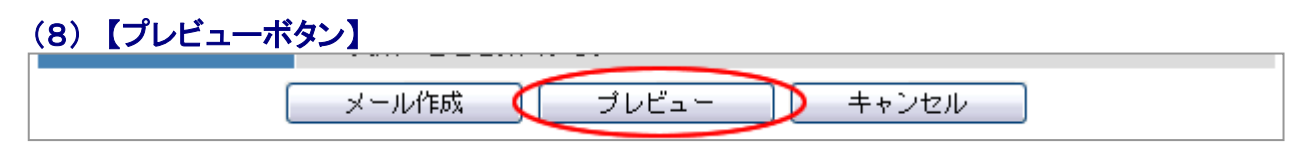

画面上に、メールのプレビューを表示します。

## くプレビュー画面>

| 8名前(姓)さま                                          |               |         |   |
|---------------------------------------------------|---------------|---------|---|
| の度は弊社のメルマガ                                        | にご登録いただき、ありがと | うございます。 |   |
|                                                   |               |         |   |
|                                                   |               |         |   |
|                                                   |               |         |   |
|                                                   |               |         |   |
|                                                   |               |         |   |
| ーーーーーーーーーーーーーーー<br>記信メールアドレスの変<br>* CHANGE-URL ** | <br>更はこちら     | *       |   |
| 2信解除はこちら                                          |               |         |   |
| - CANCEL-URL **                                   |               | *       |   |
|                                                   |               |         | 1 |

メールの作成をキャンセルして、メールー覧画面に戻ります。

メール作成

プレビュー 🄇

キャンセル

## (オプション)【テスト配信】

| オプション:メールのテスト配信                                                 |           |  |  |  |  |
|-----------------------------------------------------------------|-----------|--|--|--|--|
| 入力された「件名」と「本文」で、以下のアドレス宛にテスト配信を行います。<br>送信イメージが「プレビュー画面」で開かれます。 |           |  |  |  |  |
| テスト配信                                                           | このアドレスに送信 |  |  |  |  |

※テスト配信で送られるメールでは、解除 URL や[[name1]]などの項目は テスト配信用の URL や値に置き換わります。

本番同様の内容を確認される場合は実際に配信していただく必要があります。

メール作成時、メール形式に「HTML形式」を選択することで、HTMLメールを配信することができます。 なお、携帯のデコメ(画像挿入)には対応しておりません。

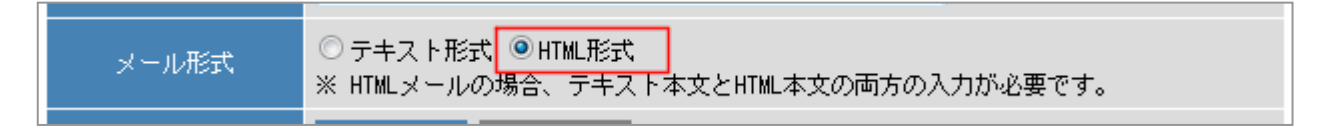

※HTML メールを受け取るかどうかは受信側の設定によって異なりますので、ご注意ください。
 ※HTML 形式の場合、テキスト本文と HTML 本文の入力が必須となります。
 ※入力する HTML 本文は <BODY> ~ </BODY>の部分のみです。
 <HTML>や<HEAD><BODY>等のタグはシステムで自動挿入されます

「HTML 本文」のタブで、HTML メールの本文を作成します。

|    | テキスト本、 HTML本文                                                                   |  |  |  |
|----|---------------------------------------------------------------------------------|--|--|--|
|    | ごのメールの開封率を測定する                                                                  |  |  |  |
|    | HTML背景色:         #ffffff           ⇒ テキスト本文の文章を元に複写                             |  |  |  |
|    | <u>שע-</u> ג <b>B</b> <i>I</i> <u>U</u> <del>S</del> <b>E E E E E E E E E E</b> |  |  |  |
|    | 書式 → サイ → 這 := 1 準 雅 🐵 🙊 🏴                                                      |  |  |  |
|    | ビズクリエイトです。                                                                      |  |  |  |
| 本文 | いつもオートビズをご利用いただき、<br>ありがとうございます。                                                |  |  |  |
|    | セミナーの告知をしたら<br>予想以上の反響ですぐに定員に到達!                                                |  |  |  |
|    | body                                                                            |  |  |  |
|    | サポートツール                                                                         |  |  |  |
|    | 差込項目: cancelurl:解除URL ▼ 挿入 携帯絵文字                                                |  |  |  |
|    | カウントURL: オートビズ ▼ 挿入 新規URL作成<br>登録者ごとにカウントする。                                    |  |  |  |
|    | ファイルURL: mail_bannargi <b>挿</b> 入                                               |  |  |  |

「このメールの開封率を測定する」にチェックを入れると、開封率を測定できます。 ※開封率についての注意事項は次ページをご覧ください。

「HTML 背景色」で、メール本文の背景色を設定できます。

メールの本文は、見た目を確認しながら文字の大きさ等を変えることもできますし、 ソース表示モードに変更することで、HTML タグを書き込むこともできます。

「サポートツール」は、本文中に含まれる URL の相対パスを、絶対パスに変換するツールです。 使い方は次ページをご参照ください。

※差込項目等の説明については、12ページをご覧ください。

## 開封率を測定する

HTML メールを作る際に「このメールの開封率を測定する」にチェックを入れることで、 開封率を測定できます。HTML メールの書き方は、前のページをご覧ください。

※テキスト形式のメール、バースデーメールでは測定できません。
 ※受信側の設定によっては、HTMLメールを受け取れない可能性があります。
 正確な開封率を計ることはできませんので、あらかじめご了承ください
 ※HTMLメールを見る環境によっては、メール内に小さい画像が表示されたり
 画像表示に関するメッセージが表示されることがあります。

| Gmailアプリの場合                                                                                                    | Yahoo!メールアプリの場合                                                                                                    |
|----------------------------------------------------------------------------------------------------|----------------------------------------------------------------------------------------------------|
| ← 🗖 🖬 🖬 :                                                                                                    | ← ▼ 受信箱                                                                                                    |
| セミナー開催時に便利な機能で<br>す > 要国トレイ                                                                                                    | <u>https://ssl24.net/~abuser/user/</u><br>*ご契約に関するご案内メールは解除できませ<br>ん                                                             |
| オートビズインフォメーシ… へ ::<br>画像に関するメッセージが表示<br>この送信者からの画像を常に表示する                                                                      | される<br>■弊社のメール配信ASPサービスラインナップ<br>http://biz-create.jp/<br>■バックナンバーはこちら<br>http://abcwq.biz/brd/BackNumber.htm?<br>acc=aoki&bid=9 |
| <b>署名の下に開封率</b><br>T370-0871 25日6歳時上皇岡町747-7<br>TEL: 050-201-0780 FAX:027-329-6637<br>容愛崎町 年日10:00~18:00<br>Empt mfo@eutobiz.p |                                                                                                    |

#### サポートツールについて

HTML 形式のサポートツールを使うと 対象 URL の<a>タグ、<img>タグの相対パスを絶対パスに変換してくれます。

対象URL: サポートツール画面の「対象 URL」に、使いたい画像などがあるページを入力し、

『変換開始』をクリックします。

| 変換元                                                                                                    | 変換後                                                      |
|----------------------------------------------------------------------------------------------------|----------------------------------------------------------|
| <pre></pre>                                                                                                    | <pre></pre>                                              |
| ームと多彩な自動退信。さろに柔軟なステップメール配<br>信が可能がwidth="544" height="185" / Xing<br>ensitienting in the instant = "185" / Xing | href="http://autobiz.jp/reason/index.htm">適ばれる<br>理由(/a) |
| sre- / hg/top/top_ings.git alt- Width- 544                                                                      | <pre><!--! class="n_b"--><a< pre=""></a<></pre>          |

「変換元」には対象 URL のソース全てが、「変換後」には<body>タグ以降が表示されます。 「変換後」から使いたい画像などの URL をコピーし、HTML メールに貼り付けていただくことで、 メールに画像が表示されない!などのミスが防げます。

# 作成したメールを一覧で確認する

「メルマガー覧」タブ > 「メール作成/一覧」ボタン から、過去に作成したメールを一覧で確認します。

メール作成日などを基準にした並び替えや、件名を元にメールの検索もできます。 ※本文からの検索はできません。

| メルマガー                                      | 覧<br>見                                     |  |  |  |  |  |  |  |  |
|--------------------------------------------|--------------------------------------------|--|--|--|--|--|--|--|--|
| 今月度は あと60,000件の配信が可能です<br>⇒ 配信数を増やすには 2    |                                            |  |  |  |  |  |  |  |  |
| (月间制限数L月木紳」: 60,000件) メールー覧 構読者設定一覧        | 【通ご言済: U1+ノーナギソ中: U1+」 予約/結果一覧 ② ヘルブ       |  |  |  |  |  |  |  |  |
| メルマガ名を入力 検索 並び順: 選択して下さい ▼                 | ● 金田 ● の 新規メルマガを作成                         |  |  |  |  |  |  |  |  |
| <u>オートビズ</u><br>最終更新日時:2016/06/16 14:18:29 |                                            |  |  |  |  |  |  |  |  |
| 金 <b>クリック</b> 5件<br>購読者数((総計):32件          | 標準の配信時刻: 10:00<br>配信禁止時間帯(携帯宛):00:00~04:00 |  |  |  |  |  |  |  |  |
| <b>→</b>                                   | メールの文字コード: ISO-2022-JP                     |  |  |  |  |  |  |  |  |
| メール作成/一覧 購読者設定                             | 最新号を配信予約                                   |  |  |  |  |  |  |  |  |

### <メール一覧画面>

| メルマガー覧      |                 | メール一覧                         | 購読者設定一覧 | 予約/                                       | 結果一覧 | 2                      | ヘルブ      |                        |   |
|-------------|-----------------|-------------------------------|---------|-------------------------------------------|------|------------------------|----------|------------------------|---|
| メルマガ選択: 1:オ | ートビズ            | ¥                             |         | メール件名を                                    | 入力   | 検索 並                   | び順: 選択して | 下さい                    | v |
| オー最終了       | トビズ Ø<br>更新日時:2 | )メール一覧<br>2016/06/16 14:18:29 |         |                                           |      |                        |          | 新規メール作成                |   |
| Page        | e: 1            |                               |         |                                           |      |                        | 15 (     | 件中 1~15 件目             |   |
| D           | メール件            | 名                             |         |                                           | 操作   | 登錄日時                   | 予約中      | 最終<br>配信日時             |   |
| 56          | メールを            | い確実に届けるには                     | ?       | ☑ <u>編集</u><br>□ <u>複製</u><br>■ <u>削除</u> | 配信予約 | 2016/05/16<br>16:19:30 | -        | 2016/05/16<br>17:27:00 |   |
|             |                 |                               |         |                                           |      |                        |          |                        |   |

- ID :メールの ID
- メール件名 : 配信するメールの件名
   編集:メールの件名や本文を編集
   複製:メールを複製
   削除:メールを削除
   操作 :「配信予約」をクリックすると、配信予約画面を表示
   登録日時 :メールを作成した日時
- 最終配信日時:該当メールを最後に配信した日時

# 作成したメールを複製(コピー)する

作成済みのメールを元に、新しいメールを作成します。

| সাদি    | 〕一覧               |          | メール一覧               | 購読者設定一覧   | 予約/                  | 結果一覧 | 2                      | ヘルプ     |                        |   |
|---------|-------------------|----------|---------------------|-----------|----------------------|------|------------------------|---------|------------------------|---|
| メルマガ選択: | 1:才               | ードビズ     | T                   |           | メール件名を               | 入力   | 検索 並                   | び順に選択して | 下さい                    | Ŧ |
| :       | <b>オート</b><br>星線画 | ・ビズ (    | のメール一覧              |           |                      |      |                        |         | 新規メール作成                |   |
|         | Page              | e#n⊡ •+; | 2010/00/10 14:16:29 | 5         | リッ                   | り    |                        | 15 (    | 件中 1~15 件目             | _ |
|         | D                 | メール      | 韬                   |           | Ĭ                    | 操作   | 登錄日時                   | 予約中     | 最終<br>配信日時             |   |
|         | 56                | メールを     | に見ていていていていていています。   | <u>t?</u> | 「「「「「「「「「「」」」を思いていた。 | 1信予約 | 2016/05/16<br>16:19:30 | _       | 2016/05/16<br>17:27:00 |   |
|         |                   |          |                     |           | The second           |      |                        |         |                        |   |

メール一覧で、コピーしたいメールの「複製」をクリックします。

複製をすると、「(コピー元メール件名)の複製」という名前で、メールが作られますので 件名や本文の編集を行ってください。

# 5. 購読者設定一覧

メルマガの購読者を設定、確認する画面です。 購読者設定をしておくと、メールの配信予約時に、購読者の中から配信対象を選択できます。

メルマガの購読者を設定する

※重複アドレスは、以下のルールに従って1件だけ抽出されます。 1.購読者設定 ID が小さい順(購読者設定を利用した場合のみ) 2.スレッド ID が小さい順 3.UID が小さい順 4.購読者設定の ID が小さい順

※表示されるリストは「重複アドレス」と「解除者」「不在」「Error」を取り除いたものになります。

「メルマガー覧」タブ > 各メルマガの「購読者設定」から、購読者の設定・変更をします。

| לדענג                                                                 | 万一覧                      |  |  |  |  |  |  |  |  |
|-----------------------------------------------------------------------|--------------------------|--|--|--|--|--|--|--|--|
| 今月度は あと60,000件の配信が可能です                                                |                          |  |  |  |  |  |  |  |  |
| → <u>能信数を増やすには *</u><br>(月間制限数[月末締]: <b>60,000件) 【</b> 配信済:0件/予約中:0件】 |                          |  |  |  |  |  |  |  |  |
| メルマガー覧 メールー覧 購読者設定一覧                                                  | 予約/結果一覧                  |  |  |  |  |  |  |  |  |
| メルマガ名を入力     検索     並び順: 選択して下さい     ▼     ●般用     ▼     の     新      |                          |  |  |  |  |  |  |  |  |
| <u>オートビズ</u><br>最終更新日時:2016/06/16 14:18:29                            | ☑ 編集 □ 建製 面削除            |  |  |  |  |  |  |  |  |
| 登録メール件数:15件 クリック                                                      | 標準の配信時刻: 10:00           |  |  |  |  |  |  |  |  |
| 購読者数(総計):32件                                                          | 配信禁止時間帯(携帯宛):00:00~04:00 |  |  |  |  |  |  |  |  |
|                                                                       | メールの文字コード: ISO-2022-JP   |  |  |  |  |  |  |  |  |
| メール作成/一覧 「購読者設定」                                                      | 最新号を配信予約                 |  |  |  |  |  |  |  |  |

#### <購読者設定一覧画面>

| メルマガー     | 覧                   | メール一覧                               | 購読者設定一覧                           | 予約/結  | 果一覧    | <b>?</b> | NJ 5                   | 山ック         |   |
|-----------|---------------------|-------------------------------------|-----------------------------------|-------|--------|----------|------------------------|-------------|---|
| メルマガ選択: 1 | :オートビ               | ズ・                                  | 購読者言                              | 設定名を入 | 力 検索   | 並び       | ■: 選択して                | ·下さい        | ¥ |
|           | <b>ナートビ</b><br>最終更新 | ズの購読者設定一覧<br>日時:2016/06/16 14:18:29 | 箟                                 |       |        |          |                        | 新規設定作成      | D |
|           | Page:               | 1                                   |                                   |       |        |          |                        | 6 件中 1~6 件目 |   |
|           | D 月                 | 読者設定名                               |                                   | シナリオ  | 抽出条件   | 購読者数     | 登録日時                   |             |   |
|           | 1 <u>te</u>         | est                                 | ☑ <u>編集</u><br>□ <u>複製</u><br>■削除 | 19件   | 抽出条件あり | 1件       | 2011/08/26<br>11:26:24 |             |   |

## <購読者設定画面>

|      | 購読者設定更新                          |     |                                |                                                                                           |  |  |  |  |  |
|------|----------------------------------|-----|--------------------------------|-------------------------------------------------------------------------------------------|--|--|--|--|--|
|      | スレッド登録者から、送信対象者のリストを抽出する条件を設定します |     |                                |                                                                                           |  |  |  |  |  |
|      |                                  |     |                                | 更新                                                                                        |  |  |  |  |  |
|      | (                                | 1)  | 購読者設定名称                        | test                                                                                      |  |  |  |  |  |
|      |                                  |     |                                | 抽出条件(基本)                                                                                  |  |  |  |  |  |
|      | (                                | 2)  | 対象スレッド                         | 選択:9件 (全て選択/解除) ■ ▼ ▼                                                                     |  |  |  |  |  |
|      | (                                | 3)  | 登録日                            | ~                                                                                         |  |  |  |  |  |
|      | (                                | 4)  | キャリア選択                         | VPC⊁-⊯ V docomo V mopera<br>Vau VSoftBank V iPhone<br>VDisney Mobile V e-nobile V WILLCOM |  |  |  |  |  |
|      | (                                | 5)  | 表示件数                           | 20 💌 行/ページ                                                                                |  |  |  |  |  |
|      | (                                | 6)  |                                | 抽出条件(拡張)                                                                                  |  |  |  |  |  |
|      |                                  |     | <u>再表</u><br>(7)<br>※ メールアドレスな | 示 <u>この条件で設定</u> <u>キャンセル</u><br>) (8) (9)<br>が重視している登録者は、スレッドNo・UIDが小さい方が抽出されます。         |  |  |  |  |  |
|      | Page: 1 💌                        |     |                                | 1件中 1~1件目                                                                                 |  |  |  |  |  |
|      | 除外 スレッド                          | uid | email                          | 登録日時 name1 name2 fld1 fld2 fld3 fld4 fld5 fld6 fld7 fld8                                  |  |  |  |  |  |
| (10) | 10:test                          | 1   |                                | 2011/04/12 10:28:27                                                                       |  |  |  |  |  |

## ●各項目詳細

# (1)【購読者設定名称】 購読者設定名称 test

購読者グループの名前を設定します。

## (2) 【対象スレッド】

|        | 選択:9件       |   |
|--------|-------------|---|
|        | 🔲 (全て選択/解除) |   |
| 対象スレッド |             | = |
|        |             |   |
|        |             | - |
|        | ☑           | * |

メルマガを配信したいスレッドを選択します。 複数のスレッドを選択することも可能です。

## (3)【登録日】

| 登録日 | ~ |
|-----|---|
|     |   |
|     |   |

登録者の登録日付を範囲指定して、登録者を抽出します。

### (4)【キャリア選択】 キャリア選択 ダPCメール ダdocomo ダmopera ダau ダSoftBank ダiPhone ØDisney Mobile Øe-mobile ダWILLCOM

送信先のキャリアを選択します。チェックを外すと送信対象から外れます。

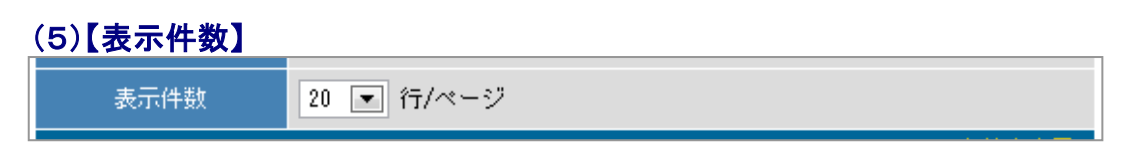

再表示をクリックする際、指定した件数(20、50、100、200、500件)でリストを表示します。

## (6)【抽出条件(拡張)】

| 抽出条件(拡張) | ● 条件を表示● |
|----------|----------|
|          |          |

「▼条件を表示」をクリックすると、さらに細かい条件での抽出ができるようになります。

<抽出条件(拡張)>

|         | 抽出条件(拡張)                                               | <u>▲ 条件を隠す</u> |
|---------|--------------------------------------------------------|----------------|
| email   | biz-create<br>※複数のアドレスを指定する場合には、改行で区・<br>※部分一致で検索されます。 | 切ってください。       |
| ※以下の項   | 目は、空白で区切ることで複数の条件を設定できま                                | ;す(OR条件)       |
| name1 💌 | 山田 田中 鈴木                                               |                |
|         |                                                        |                |

※検索は部分一致です。値を空白で区切ることで、複数の条件を指定できます。
 ※拡張検索で指定できる項目は、最大 10 件までです。
 ※拡張検索に使用する項目名は、name1 や fld1 などの name 属性になります。
 複数スレッドを選択しての拡張検索は複雑になる可能性がありますので、
 別途購読者のグループを追加することをお勧めします。

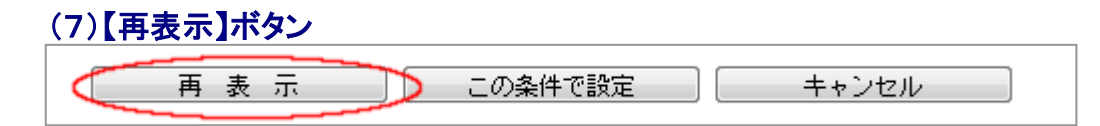

スレッド選択や抽出条件後にボタンを押すと、条件に沿ったご登録者のリストが一覧に表示されます。

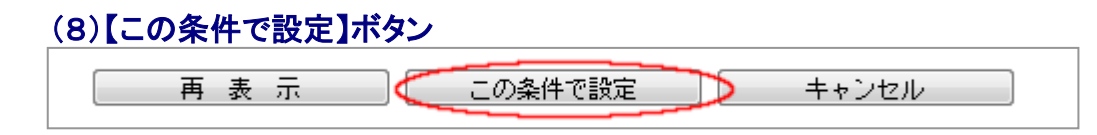

購読者の設定を確定します。

| (9)【キャンセル】ボタン |               |
|---------------|---------------|
| 再表示           | この条件で設定 キャンセル |

購読者の設定をキャンセルして、購読者一覧画面に戻ります。

## (10)【配信先一覧】

| 除外 | スレッド    | uid | email | 登録日時                | name1 | name2 | f Id1 | f1d2 | fld3 | fld4 | f1d5 | fld6 | fld7 | fld8 |
|----|---------|-----|-------|---------------------|-------|-------|-------|------|------|------|------|------|------|------|
|    | 10:test | 1   |       | 2011/04/12 10:28:27 |       |       |       |      |      |      |      |      |      |      |

配信先の一覧を表示します。

リストの左側にある【除外】にチェックを入れると、

該当のメールアドレスを配信対象から除外することができます。

# 購読者の設定を複製(コピー)する

作成済み購読者設定をもとに、新しい購読者設定を作成します。

|      | メルマガ  | 一覧                |                    | メール一覧                                | 購読者設定一覧  |                                   | 予約/結 | 果一覧    | <b>?</b> | ヽルヺ                    |      |        |
|------|-------|-------------------|--------------------|--------------------------------------|----------|-----------------------------------|------|--------|----------|------------------------|------|--------|
| ×10√ | 7ガ選択: | 1:オー              | ・ビズ                | T                                    |          | 購読者言                              | 定名を入 | 力 検索   | 「並び」     | 順: 選択して                | 下さい  |        |
|      |       | <b>オート</b><br>最終更 | <b>ビズの</b><br>新日時: | <b>購読者設定一</b><br>2016/06/16 14:18:29 | <b>覧</b> |                                   |      |        |          |                        | 新規   | 发定作成   |
|      |       | Page:             | 1                  |                                      | クリ       | リッ                                | ク    |        |          |                        | 6 件中 | 1~6 件目 |
|      |       | ID                | 購読者                | 設定名                                  |          |                                   | シナリオ | 抽出条件   | 購読者数     | 登録日時                   |      |        |
|      |       | 1                 | <u>test</u>        |                                      |          | 國語集<br>印 <u>複製</u><br>四 <u>前所</u> | 19/4 | 抽出条件あり | 1件       | 2011/08/26<br>11:26:24 |      |        |

購読者設定一覧で、コピー元にしたい購読者設定の「複製」をクリックします。

複製をすると、「(コピー元購読者設定名)の複製」という名前で、購読者設定が作られますので 編集画面から購読者の設定を編集してください。

# 6. 予約/結果一覧

配信予約中のメールや、配信済みメールの結果を確認する画面です。

メールの配信予約をする

以下から、メールの配信予約をします。

・メール作成・更新後

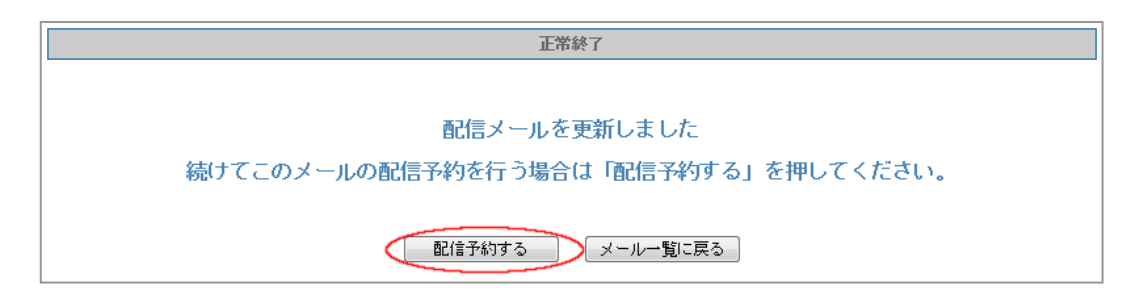

## ・「メルマガー覧」タブ > 「最新号を配信予約」ボタン

| 合計) <b>: 15件</b> | 配信禁止時間帯(携帯宛):00:00~04:00 |
|------------------|--------------------------|
| 成/→覧 購読者設定       | 最新号を配信予約                 |

## ・「メルマガー覧」タブ > 「メール作成/一覧」ボタン > 各メールの「配信予約」リンク

| ID | メール件名             |                            | 操作  | 登録日時                   | 最終配信日時 |
|----|-------------------|----------------------------|-----|------------------------|--------|
| 1  | <u>メールマガジン創刊号</u> | ☑ <u>編集</u><br>面 <u>削除</u> | 配合利 | 2011/08/24<br>11:26:00 |        |

#### <配信予約画面> メルマガー覧 メール一覧 購読者設定一覧 予約/結果一覧 ■ 配信予約について ■ 特定の時間帯に配信子参加集中する事で、10~30分程度の配信選長が発生する可 能性もございますのでご了承ください。 なお、雑数のニールを予約する際には、予約日時の指定を50分~1時間ずらす、量 達する時間帯を調けるなど、処理の集中を極力回避していただけますよう、ご協 力をお願いいたします。 現在の予約状況 以下の内容で配信を予約します。 1:メルマガテスト (1) (2) 1:メールマガジン創刊号 (3) 予約方法 ◎時間指定 / ○即時配信 2011/08/31 10 ▼時 00 ▼分 (4) 予約日時 ※過去の日時を指定した場合は、即時配信となります。 購読者設定から選択 ✓ (全て選択/解除) ✓ 1:test (14件) (5) ※メールアドレスが重複している登録者は 購読者設定IDが小さい方が優先されます。 抽出条件を設定 対象件数:0件 条件設定 配信予約 (6) 戻る (**7**)

#### ※配信対象件数について※

配信対象は、配信予約日時の直前に確定されます。

【時間指定】を選択した場合、表示されている配信対象件数は暫定となるため、 配信時に月間配信可能件数を超えてしまう可能性があります。 その場合、月間配信可能件数を超えてしまった分のアドレスには配信がされませんので、ご注意ください。 (即時配信を選択した場合は、その場で配信対象件数が確定されます)

### ※予約状況の確認をお願いいたします※

混雑時に配信予約をすると、配信に遅延が起こる可能性があります。 混雑時を避けた配信予約にご協力をお願いいたします。

## ●各項目詳細

### (1) 【メルマガ名】

メルマガ名 1:メルマガテスト1

どのメルマガで作成されたメールかを表示します。

## (2) 【メール件名】

メール件名 1:メールマガジン創刊号

配信予約をするメールの件名を表示します。

## (3)【予約方法】

予約方法

⊙時間指定 ∕ ○即時配信

### 時間指定

日付設定すると、その時間に配信が行われます。

#### 即時配信

即時配信のラジオボタンを選択し配信予約を行うと、すぐに配信が行われます。

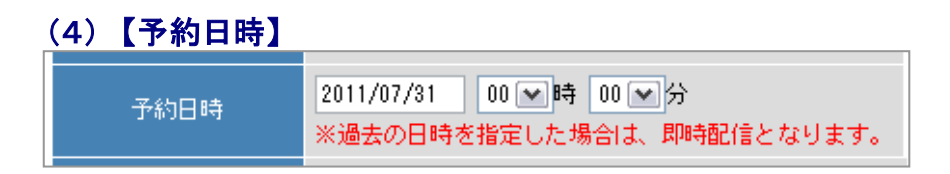

予約方法に「時間指定」を選んだ場合、配信日時を設定します。 ※過去の日時を指定すると、即時配信になります。 ※即時配信で日付を選んでも、日付の設定は無効になります。

通常、メルマガ作成時に設定した標準時間が設定されています。

## (5)【送信対象】

|      | <ul> <li>購読者設定から選択</li> </ul>                              |   |
|------|------------------------------------------------------------|---|
|      | ☑ (全て選択/解除)                                                | * |
|      | ☑1:test (14件)                                              |   |
| 送信対象 |                                                            | Ŧ |
|      | ※ メールアドレスが重複している登録者は<br>購読者設定IDが小さい方が優先されます。               |   |
|      | <ul> <li>抽出条件を設定</li> <li>対象件数:0件</li> <li>条件設定</li> </ul> |   |

#### 購読者設定から選択

19ページで設定した購読者の中から、チェックをつけた購読者グループに配信します。

## 抽出条件を設定

新しい配信先を設定し、配信します。

## 配信予約中、配信済みメールを確認する

「予約/結果一覧」タブから、「予約中」「送信済」のメールを一覧で確認できます。

| 予約中                                                                                                    |                                                             |      |                        |              |                        |  |  |  |  |  |  |  |
|----------------------------------------------------------------------------------------------------|-------------------------------------------------------------|------|------------------------|--------------|------------------------|--|--|--|--|--|--|--|
|                                                                                                    | 予約/結果一覧                                                     |      |                        |              |                        |  |  |  |  |  |  |  |
| 今月度は あと <mark>120,000件</mark> の配信が可能です<br>⇒ <u>配信数を増やすには?</u><br>(月間制限数[月末締]:120,000件) 【配信済:0件/予約中:0件】 |                                                             |      |                        |              |                        |  |  |  |  |  |  |  |
| メルマガー覧<br>子約一覧                                                                                         | メール一覧     購読者設定一覧       配信結果一覧     バースデーメール結果一覧             | 予約/約 | 吉果一覧                   | <b>?</b> ヘルプ | 最新の情報に更新               |  |  |  |  |  |  |  |
| · 한하기 가내<br>ID ID                                                                                      | メール件名                                                       | 宛先   | 予約日時                   | 操作           | 登録日時                   |  |  |  |  |  |  |  |
| 1435866 58                                                                                             | 1:オートビズ<br><u>メールをより確実に届けるには?</u><br>【配信禁止時間帯】00:00 ~ 04:00 | 1件   | 2017/05/01<br>10:00:00 | <u>取り消す</u>  | 2017/04/27<br>15:58:32 |  |  |  |  |  |  |  |

「予約一覧」タブをクリックすると、配信予約中のメールを確認できます。

予約中のメールの内容を変更したい場合は、件名をクリックして編集を行ってください。 配信対象や予約日時を変更したい場合は、「取り消す」から予約取り消して 再度、配信予約を行ってください。

宛先の件数をクリックすると、配信対象が確認できます。

開封率測定機能付きのメールを送っていても、予約中の開封率は「-」が表示されます。

| 配信済み                                                |                                          |              |     |      |                        |                        |                  |                       |             |                        |
|-----------------------------------------------------|------------------------------------------|--------------|-----|------|------------------------|------------------------|------------------|-----------------------|-------------|------------------------|
|                                                     | 予約/結果一覧                                  |              |     |      |                        |                        |                  |                       |             |                        |
| 今月度は あと <mark>120,000件</mark> の配信が可能です              |                                          |              |     |      |                        |                        |                  |                       |             |                        |
|                                                     |                                          | ⇒ <u>配信数</u> | を増  | やすには | t <u>?</u>             |                        |                  |                       |             |                        |
|                                                     | (月間制限数[月末                                | 締]:120,000   | 件)  | 配信   | <u> 済:0件</u> /         | /予約中:                  | 0件】              |                       |             |                        |
| メルマガー覧                                              | メルマガー覧     購読者設定一覧     予約/結果一覧     ? ヘルブ |              |     |      |                        |                        |                  |                       |             |                        |
| 予約一覧                                                | 記信結果一覧                                   | バースデーメール     | 結果一 | 覧    |                        |                        |                  |                       | 最新          | の情報に更新                 |
| ※配信済の履歴は、最新の5                                       | の件までが保存されます                              | •            |     |      |                        |                        |                  |                       |             |                        |
| 予約<br>ID ID メール件名                                   |                                          |              | 宛先  | 状態   | 予約日時                   | 完了日時                   | 送連<br>正常         | <sup>≥(X)</sup><br>未達 | 開封率(X)      | 登錄日時                   |
| 1:オートビズ<br>1114722 57 <mark>開封率テスト</mark><br>配信禁止時間 | 滞] 00:00 ~ 04:00                         |              | 1件  | 配信済  | 2016/06/30<br>12:24:00 | 2016/06/30<br>12:24:38 | <u>10(</u><br>1件 | <u>义</u><br>0件        | <u>0.0%</u> | 2016/06/30<br>12:24:35 |

「配信結果一覧」タブをクリックすると、配信が終わったメールを確認できます。 また、送達率や開封率のパーセンテージをクリックすると、詳細な送達状況を確認できます。

※配信済みのメールは、最新の 50 件までが保存されます。 ※開封率測定機能付きのメールを送っていない場合や臨時配信の場合 配信済みメールの開封率は「-」が表示されます。

# 予約中のメールを編集する

予約/結果一覧タブ > 「予約一覧」タブ > 予約中メールの件名をクリックすることで、 予約中のメールを編集できます。

| 予約/結果 一覧                                                                          |                   |                        |             |                        |  |  |  |  |  |
|-----------------------------------------------------------------------------------|-------------------|------------------------|-------------|------------------------|--|--|--|--|--|
| 今月度は あと120,000件の配信が可能です                                                           |                   |                        |             |                        |  |  |  |  |  |
| → <u>R(</u>                                                                       | <u>液を増やすには?</u>   |                        |             |                        |  |  |  |  |  |
| (月間制限数[月末締]:120,00                                                                | 0件) 【配信済:0f       | 件/予約中:                 | 0件】         |                        |  |  |  |  |  |
|                                                                                   |                   |                        |             |                        |  |  |  |  |  |
| 子約一覧 配信結果一覧 バースデーメー                                                               |                   |                        |             | <br><u>最新の情報こ更新</u>    |  |  |  |  |  |
| 予約 21 メール件名                                                                       | <b>クリック</b><br>宛先 | 予約日時                   | 操作          | 登録日時                   |  |  |  |  |  |
| 1435866 58 <u>メールをより確実に届けるには?</u><br>Little元に成功に成功でのようなないのです。<br>Little元に成功に成功です。 | 1佳                | 2017/05/01<br>10:00:00 | <u>取り消す</u> | 2017/04/27<br>15:58:32 |  |  |  |  |  |

### ▼メール更新画面

| メルマガ- | "覧           | メール一覧                                                                                                    | 購読者設定一覧                                                                                                    | 予約/結果→覧                       |                                |
|-------|--------------|----------------------------------------------------------------------------------------------------|----------------------------------------------------------------------------------------------------|-------------------------------|--------------------------------|
|       |              | 注意)配信消                                                                                                    | のメール/臨時配信で送                                                                                                    | られるメールは編集でき                   | ません。                           |
|       |              |                                                                                                    | メール配信文                                                                                                    | の更新                           |                                |
|       |              | 1:メルマ                                                                                                    | 'ガテスト1                                                                                                    |                               |                                |
|       |              | 名前:<br>パドレス:<br>マ携帯<br>※チェッ<br>例                                                                                                    | ビズクリエイト<br>info@autobiz.jp<br>アドレス宛の場合「なりす<br>クを入れると携帯アドレス<br><b>J55auto.biz</b>                                | ましメール対策」向けの<br>の宛先に対して送信者ア    | )アドレスを送信者にする。<br>7ドレスが変わります。   |
|       |              | メールマ                                                                                                    | 'ガジン創刊号                                                                                                    |                               |                                |
|       |              | ◎ テキス<br>※ HTMLメ                                                                                                    | Rト形式 ◎HTML形式<br>ニールの場合、テキスト本3                                                                                   | なとHTML本文の両方の入り                | りが必要です。                        |
|       | 本文<br>(署名含む) | デキスト<br>[[[name1]<br>この度は<br>・<br>・<br>・<br>に<br>に<br>の度は<br>・<br>・<br>こ<br>し<br>に<br>の度は<br>・<br>・<br>こ<br>の度は<br>・<br>・<br>こ<br>の度は<br>・<br>・<br>・<br>こ<br>の度は<br>・<br>・<br>こ<br>の度は<br>・<br>・<br>・<br>こ<br>の度す<br>し<br>・<br>こ<br>の度す<br>し<br>・<br>こ<br>の<br>ま<br>し<br>・<br>こ<br>の<br>ま<br>り<br>の<br>こ<br>の<br>こ<br>の<br>こ<br>の<br>こ<br>の<br>こ<br>の<br>こ<br>の<br>こ<br>の<br>こ<br>の<br>こ<br>の | ★ HTML本支<br>]さま<br>第社のメルマガにご登録い<br>ルアドレスの変更まこちら<br>url]]<br>ほこちら<br>url]<br>目: cancelurl:解除URL<br>RL: パワーステップメー | ゆただき、ありがとうごさ<br>*<br>-ル中部 ■ 挿 | SUIます。<br>入 携帯絵文字<br>入 新規URL作成 |
|       |              | 配信文                                                                                                    | 〔更新 〕 「 プレビュ                                                                                                    | - ー キャンセル                     | L D                            |

編集後、「配信文更新」ボタンを押すと、設定が更新されます。

※実際に編集をした配信予約中のメール内容のみ更新されます。「メールー覧」内にあるメールは更新されません。 ※予約日時を変更したい場合、予約取り消しを行い、再度予約してください。

## 配信済みメールの詳細結果を確認する

予約/結果一覧タブ > 「配信結果一覧」タブ > 配信済みメールのパーセンテージ から、 配信されたメールの詳細な送達状況を確認します。

| 予約/結果一覧                                     |                             |             |     |                 |                        |                        |                  |        |                        |
|---------------------------------------------|-----------------------------|-------------|-----|-----------------|------------------------|------------------------|------------------|--------|------------------------|
| 今月度は あと120,000件の配信が可能です                     |                             |             |     |                 |                        |                        |                  |        |                        |
|                                             |                             | ⇒ 配信数       | を増せ | やすには            | 2                      |                        |                  |        |                        |
|                                             | (月間制限数[月末                   | ≅締]:120,000 | 件)  | 配信              | <u> 済:0件</u> /         | /予約中:                  | 0件】              |        |                        |
|                                             | []                          |             |     |                 |                        |                        |                  |        |                        |
| メルマガー覧                                      | メール一覧                       | 購読者設定一調     | ž – | - 予約/結果一覧 ? ヘルプ |                        |                        |                  |        |                        |
|                                             |                             |             |     |                 |                        |                        |                  | 最新     | の情報に更新                 |
| 予約一覧                                        | 配信結果一覧                      | バースデーメール    | 結果一 | 覧               |                        |                        | ĥ                | an.e   |                        |
| ※配信済の履歴は、最新の                                | の50件までが保存されます               | <b>t.</b>   |     |                 |                        |                        | 2                | 1990   |                        |
| 予約<br>ID ID メール件名                           |                             |             | 宛先  | 状態              | 予約日時                   | 完7日時                   | 送进平(*)<br>正常 ; 走 | 開封率(X) | 登録日時                   |
| 1:オートビ<br>1114722 57 <u>開封率テス</u><br>(配信埜正時 | ズ<br>上<br>潤帯] 00:00 ~ 04:00 |             | 1件  | 配信済             | 2016/06/30<br>12:24:00 | 2016/06/30<br>12:24:38 | 100%<br>1件 0件    | 0.0%   | 2016/06/30<br>12:24:35 |

#### <送信結果詳細画面>

| メルマガー覧       | メール一覧     | 購読者設定一覧                    | 予約/結果一覧        |              | ヽルプ           |        |
|--------------|-----------|----------------------------|----------------|--------------|---------------|--------|
|              |           | 配信内                        | ]容             |              |               |        |
|              | メルマガ名     | 8:テストメルマガ2                 |                |              |               |        |
|              | 予約日時      | 2016/06/15 18:25:00        |                |              |               |        |
|              | 完了日時      | 2016/06/15 18:26:02        |                |              |               |        |
|              | 配信メール件名   | 5:セミナー開催時に使                | 便利な機能です        |              |               |        |
|              | 送達率(%)    | 100% 送信先: 1件<br>内訳(正常: 1件/ | ′不在:0件/エラー:0件) |              |               |        |
|              | 開封率(%)    | <b>100%</b><br>《開封数:1/送信   | 先:1件)          |              |               |        |
|              |           | +=+                        | 74             |              |               |        |
|              |           | 表示粲                        | ŧl≄            |              |               |        |
|              | 配信結果      | 🕑 正常 🗹 不在 🕑                | リエラー           |              |               |        |
|              | 開封結果      | 🗹 開封 🗹 未開封                 |                |              |               |        |
|              | 表示件数      | 20 ▼ 行/ページ                 |                |              |               |        |
|              | 再表示       | CSVダウン                     | и-к +          | ャンセル         |               |        |
| Page: 1 🔻    |           |                            |                | _            | 1件中           | 1~1 件目 |
| シナリオ         | uid name1 | name2 em                   | ail 配 結        | 信<br>果<br>結果 | 冒羊彩田(早幸姫      |        |
| 1:シナリオ設定例-テス | 62        | @biz-cro                   | eate.jp 🛛 🛩 📊  | E# O         | 送信が正常に完了(250) |        |
| Page: 1 🔻    |           |                            |                |              | 1件中           | 1~1 件目 |

#### ●配信結果について

| 配信 | 言結果        | 説明                                  |
|----|------------|-------------------------------------|
| 正常 |            | 弊社システムから正常にメールが配信された                |
| ΤŢ | <b>ラ</b> — | 受信サーバ側で何かしらの通信障害またはシステムのトラブルが発生した   |
| 不在 | μ.         | アドレスが存在しない、または、受信拒否などの理由でメールが届かなかった |

配信結果を指定し、エラーの人のみのリストなどを確認や、 配信結果を CSV ファイルでダウンロードすることができます。

## 開封率を確認する

予約/結果一覧タブ > 「配信結果一覧」タブ、で、配信済みメールの開封率を確認できます。 開封率のパーセンテージから、誰がメールを開封したかを確認することもできます。

※開封率が計れるのは、HTMLメールを配信する際に「このメールの開封率を測定する」にチェックを入れた場合のみです。チェックを入れていない場合やテキスト形式のメールでは開封率は測れません。
※受信側の設定によっては、HTMLメールを受け取れない可能性があります。
正確な開封率を計ることはできませんので、あらかじめご了承ください。

| 予約/結果一覧                                                              |     |     |                        |                        |                      |        |                        |  |  |
|----------------------------------------------------------------------|-----|-----|------------------------|------------------------|----------------------|--------|------------------------|--|--|
| 今月度は あと120,000件の配信が可能です                                              |     |     |                        |                        |                      |        |                        |  |  |
| ⇒ <u>配信数を増やすには?</u>                                                  |     |     |                        |                        |                      |        |                        |  |  |
| (月間制限数[月末締]:120,000                                                  | 件)  | 配信  | <u> 済:0件</u> /         | /予約中:                  | 0件】                  |        |                        |  |  |
| メルマガー覧         メールー覧         購読者設定一覧         予約/結果一覧         ? ヘルブ   |     |     |                        |                        |                      |        |                        |  |  |
| 予約一覧 配信結果一覧 バースデーメール                                                 | 結果一 | 覧   |                        |                        |                      | 最新     | の情報に更新                 |  |  |
| ※配信済の履題は、最新の50件までが保存されます。                                            |     |     |                        |                        |                      | 5      | பிலத                   |  |  |
| 予約<br>ID メール件名                                                       | 宛先  | 状態  | 予約日時                   | 完7日時                   | 送達率(X)<br>正常 未達      | 開封率(7) | 登録日時                   |  |  |
| 1:オートビズ<br>1114722 57 <mark>閉封率テスト</mark><br>[配信禁止時間帯] 00:00 ~ 04:00 | 1件  | 配信済 | 2016/06/30<br>12:24:00 | 2016/06/30<br>12:24:38 | <u>100%</u><br>1件 0件 | 0.0%   | 2016/06/30<br>12:24:35 |  |  |

### <開封結果詳細画面>

| メルマガー覧       | メール一覧     | 購読者設定一覧                  | 予約/結果一點                                  | ii.      | ^        | ルブ            |  |  |
|--------------|-----------|--------------------------|------------------------------------------|----------|----------|---------------|--|--|
|              |           | 配信网                      | 内容                                       |          |          |               |  |  |
|              | メルマガ名     | 8:テストメルマガ2               |                                          |          |          |               |  |  |
|              | 予約日時      | 予約日時 2016/06/15 18:25:00 |                                          |          |          |               |  |  |
|              | 完了日時      | 2016/06/15 18:26:02      |                                          |          |          |               |  |  |
|              | 配信メール件名   | 5:セミナー開催時に               | 便利な機能です                                  |          |          |               |  |  |
|              | 送達率(%)    | 100% 送信先:2件<br>内訳(正常:2件/ | 100% 送信先:2件<br>内服(正常:2件/不在:0件/エラー:0件)    |          |          |               |  |  |
|              | 開封率(%)    | 50.0%<br>《開封数:1 / 送信     | 洗:2件)                                    |          |          |               |  |  |
|              |           |                          | no dat                                   |          |          |               |  |  |
|              |           | 表示3                      | \$1 <b>7</b>                             |          |          |               |  |  |
|              | 配信結果      | 正常     不在                | ₫ エラー                                    |          |          |               |  |  |
|              | 開封結果      | ☑ 開封 ☑ 未開封               |                                          |          |          |               |  |  |
|              | 表示件数      | 20 ▼ 行/ページ               |                                          |          |          |               |  |  |
|              | 再表示       | CSVダウ:                   | 20-1-1-1-1-1-1-1-1-1-1-1-1-1-1-1-1-1-1-1 | キャンセ     | ν        |               |  |  |
| Page: 1 V    |           |                          |                                          | _        |          | 1件中 1~1件目     |  |  |
| シナリオ         | uid name1 | name2 er                 | nail                                     | 配信<br>結果 | 開封<br>結果 | 言羊糸町「青幸辰      |  |  |
| 1:シナリオ設定例-テス | 62        | biz-cr                   | eate.jp                                  | 🛩 正常     | 0        | き信が正常に完了(250) |  |  |
| 1:シナリオ設定例-テス | 63        | biz-ci                   | reate.jp                                 | ❤ 正常     | -        | き信が正常に完了(250) |  |  |

| Page: | 1 | ¥ |
|-------|---|---|
|       |   |   |

#### ●開封結果について

| 開封結果 | 説明                                                                         |
|------|----------------------------------------------------------------------------|
| 0    | メールが開封された                                                                  |
| -    | <ul> <li>・メールが開封されていない</li> <li>・開封情報が取得できていない(テキストメールが開かれている等)</li> </ul> |

1件中 1~1件目

7. バースデーメール・イベントメール

登録者個別に設定された日付や、設定したイベント日を起算にメールを配信する機能です。

**バースデーメール**:登録者データ内に登録されている日付を基準に配信するメール **イベントメール**:指定した日付を基準に配信するメール

## バースデーメールの設定手順

## ■バースデーメルマガの作成方法

(1)メルマガの種類で【バースデー用】を選択し、「新規メルマガを作成」ボタンをクリックします。 メルマガ作成後にメルマガの種類を変更することはできません。

| メルマガー    | 覧                    | メール一覧                                | 購読者設定一覧 | 予約/結果一覧 | ⑦ ヘルプ           |               |
|----------|----------------------|--------------------------------------|---------|---------|-----------------|---------------|
| メルマガ名を入力 | 検索                   | 索 並び順: 選択                            | して下さい・・ |         | バースデー用 ▼ の 新規メル | マガを作成         |
|          | <u>オートビ</u><br>最終更新日 | <mark>ズ</mark><br>時:2016/06/16 14:18 | 3:29    |         | <b>図</b> 編集 0   | <u>複製 面削除</u> |
|          | 登録メー                 | ール件数 <b>:15件</b>                     |         | 標準の配信時刻 | : 10:00         |               |

(2) 【誕生日フィールド】で誕生日など、登録者個別に配信したい日付が入った項目を指定します。 (【誕生日フィールド】以外の項目は、一般用メルマガと同じ設定方法です)

| メルマガー覧 | マガー覧 メール           |                                             | 捕获者放定一覧                                                                   | 予約/結果一覧                             |                              |
|--------|--------------------|---------------------------------------------|---------------------------------------------------------------------------|-------------------------------------|------------------------------|
|        |                    |                                             | 編集                                                                        |                                     |                              |
|        | メルマガ名              | バースデー                                       | メール                                                                       |                                     |                              |
| (2).(P | のメール送信者<br>〈From:〉 | 名前:オー<br>アドレス:info<br>図 携帯アト<br>※チェック:<br>例 | - トビズインフォメーシ<br>o®autobiz.jp<br>ドレス宛の場合「なりす<br>を入れると携帯アドレン<br>888auto.biz | (ヨン)<br>「ましメール対策」向けの<br>スの宛知に対して送信者 | )アドレスを送信船にする。<br>アドレスが変わります。 |
| like s | ±日フィールド            | 1項目(日付<br>「fid1 ・<br>※指定され」                 | <ol> <li>で設定</li> <li>を誕生日として使用する</li> <li>たフィールドの値が、目</li> </ol>         | 5。<br>3付として認識できない                   | 場合は配信されません。                  |
| 10     | 準の配信時刻             | 00▼時(                                       | 00 💌 分                                                                    |                                     |                              |

月と日の項目が分かれている場合は「2項目」を選択してください。

|          | 2項目(月+日) 💌 で設定                        |
|----------|---------------------------------------|
| 誕生日フィールド | fld1 ▼ + fld2 ▼ を誕生日として使用する。          |
|          | ※指定されたフィールドの値が、日付として認識できない場合は配信されません。 |

バースデー用のメルマガは、以下のように一覧に表示されます。

|             | <u>バースデーメルマガ</u><br>最終更新日時:2015/03/12 11:58:02 | <b>团<u>编集</u> </b>       |
|-------------|------------------------------------------------|--------------------------|
| 1 Alexandre | 登録メール件数:2件                                     | <b>配仁言時刻1: 00:00</b>     |
|             | 購読者数(総計):4件                                    | 配信禁止時間帯(携帯宛):00:00~00:00 |
|             | 誕生日フィールド:fld1                                  | メールの文字コード: ISD-2022-JP   |
|             | メール作成/一覧 購読者設定                                 |                          |

※購読者の設定がされていないと、バースデーメールは送られません。

(1) 購読者設定一覧の「購読者作成」ボタンで、バースデーメールを送る購読者を設定します。

| メルマ     | ガー覧                | メール一覧                                         | 購読者設定一覧 | 予約    | /結果一覧 |        | 3~JJ        | l sub-                  |   |
|---------|--------------------|-----------------------------------------------|---------|-------|-------|--------|-------------|-------------------------|---|
| メルマガ選択: | 6:                 | バースデーメール                                      | ノーン     | 件名を入け | 力 検:  | 索 並び順: | 選択して下る      |                         | ¥ |
| ر<br>م  | <b>バー</b> フ<br>最終更 | <b>スデーメール のメール</b><br>新日時:2016/06/20 12:02:13 | 一覧      |       |       |        |             | 所規メール作成                 | D |
|         |                    |                                               |         |       |       |        |             | Lata 1 0 (4 🗆           |   |
|         | Page               | : 1                                           |         |       |       |        | 2 f4        | 牛中 1~2 件目               |   |
|         | Page<br>ID         | 」<br>メール件名                                    |         |       | 自動配信  | 登錄日時   | 2 件<br>配信予定 | キ中 1~2 件目<br>最終<br>配信日時 |   |

(2)対象スレッドを選択する際、メルマガ作成時に指定した【誕生日フィールド】に 日付が入っているスレッドを選択してください。

【誕生日フィールド】で指定した項目が日付として認識できない場合、 バースデーメールは配信されません。

|        |     |     |                       | 登錄                                                                               |                                   |                                |              |            |          |
|--------|-----|-----|-----------------------|----------------------------------------------------------------------------------|-----------------------------------|--------------------------------|--------------|------------|----------|
|        |     |     | 構読者設定名称               | ××甲込者バース                                                                         | デー                                |                                |              |            |          |
|        |     |     |                       | 1                                                                                | 創出条件(基本)                          |                                |              |            |          |
|        |     |     | 対象スレッド                | <ul> <li>選択:1件</li> <li>(全て選択/解</li> <li>□1:スレッド設定</li> <li>☑2:××お申し込</li> </ul> | [W)<br> 例<br> みフォーム               | *                              |              |            |          |
|        |     |     | 登録日                   | ~                                                                                |                                   |                                |              |            |          |
|        |     |     | UID                   | ~                                                                                |                                   |                                |              |            |          |
|        |     |     | キャリア選択                | <pre>✓ PCX-↓<br/>✓ au<br/>✓ Disney Mobile</pre>                                  | ✓docomo<br>✓SoftBank<br>✓e-mobile | ✓mopera<br>✓iPhone<br>✓WILLCOM | ı            |            |          |
|        |     |     | 表示件数                  | 20 💌 行/ページ                                                                       | 7                                 |                                |              |            |          |
|        |     |     |                       | 1                                                                                | 包出条件(拡張)                          |                                | <u>▼.</u> ≜d | 主を表示       |          |
|        |     |     | 再表                    | <b>示</b> 〕 ;                                                                     | この条件で設定                           |                                | キャンセル        |            |          |
|        |     |     | ※ メールアドレス             | が重視している登録                                                                        | 噛は スレッドN                          | ₀・UIDが小さ                       | きい方が抽出されま    | す。         |          |
| Page : | 1 💌 |     |                       |                                                                                  |                                   |                                |              | 3 🕅        | 中 1~3 件目 |
| 除外     | tno | uid | enail                 |                                                                                  | naael                             | name2                          | f Id1        | 型錄E        | 949      |
|        | 2   | 1   | hanako8biz-create.com | ビズク                                                                              | リエイト                              | 花子                             | 2009/4/28    | 2012/06/12 | 13:43:08 |
|        | 2   | 2   | taro8biz-create.com   | ビズク                                                                              | リエイト                              | 太郎                             | 2011/7/12    | 2012/06/12 | 13:43:08 |
|        | 2   | 3   | hujiko8biz-create.com | ビズク                                                                              | リエイト                              | 不二子                            | 2012/5/22    | 2012/06/12 | 13:43:08 |

Page: 1 💌

3件中 1~3件目

| 除外 | tno | uid | ensil                 | nase1   | nane2 | fidt      | 登錄日時                |
|----|-----|-----|-----------------------|---------|-------|-----------|---------------------|
|    | 2   | 1   | hanako@biz-create.com | ビズクリエイト | 花子    | 2009/4/28 | 2012/06/12 13:43:08 |
|    | 2   | 2   | taro8biz-create.com   | ビズクリエイト | 太郎    | 2011/7/12 | 2012/06/12 13:43:08 |
|    | 2   | 3   | hujiko8biz-create.com | ビズクリエイト | 不二子   | 2012/5/22 | 2012/06/12 13:43:08 |

なお、日付として認識できるのは、以下の場合です。

- ·1964年5月27日
- 5月27日
- · 1964/05/27
- · 1964-05-27
- 1964/5/27
- · 1964-5-27
- · 19640527
- · 5/27
- 5-27
- 0527

(1)メールー覧の「新規メール作成」ボタンで、実際に配信するメールを作成します。

| メルマ    | ガー覧           | メール一覧                            | 購読者設定一覧 | 予約/編  | 果一覧  |      | 2 ~JL      | -    | Juli I | _ |
|--------|---------------|----------------------------------|---------|-------|------|------|------------|------|--------|---|
| ルマガ選択: | 8:11-7        | マーメール マ                          | 購読者設定   | 国名を入力 | 検索   | 並び順: | 選択して       | Patr | 99     | T |
|        | バースデ<br>最終更新日 | ーメールの購読者<br>時:2016/06/20 12:02:1 | 設定一覧    |       |      |      |            | 新規   | 設定作成   | D |
|        | Page : 1      |                                  |         |       |      |      |            | 1 件中 | 1~1 件目 |   |
|        | ID SHE        | 克者設定名                            | 7/24    | シナリオ  | 抽出条件 | 購読者数 | 登録日時       |      |        |   |
|        | e =-          | 7 k                              | E1993   | S 1/4 | _    | 264  | 2012/11/29 |      |        |   |

(2) 件名と本文を入力し、【自動配信の設定】を行います。

| #6         | [[rase]]]さん、お線生日おめでとうございます!                                |
|------------|------------------------------------------------------------|
| メール形式      | ※ テキスト形式 ○HTML形式<br>※ HTMLメールの場合、テキスト本文とHTML本文の両方の入力が必要です。 |
| ¥X.        |                                                            |
| <b>8</b> 8 | ⑦ 文明に署名を接入する。                                              |
|            | 自動配律の観覚                                                    |
| ttes       | 料約(目前記信を行う) ・                                              |
| 62/118     | 設立日から 0 日和 ・の 00・14 00・分に配信する。                             |
| #15A82     | ~<br>※指定された場合、その単物問題内のみ自動配信が行われます。(編集中)                    |

## 【状態】

| 状態 | 停止(自動配信を行わない) 💌 |
|----|-----------------|
|    | 稼動(自動配信を行う)     |
|    | 停止(自動配信を行わない)   |

作成したバースデーメールを、登録者個別の日付に自動配信するかどうかを選択します。 稼動:【配信日】で指定した日付になると、自動でメールが配信されます 停止:【配信日】で指定した日付になっても、メールは配信されません

## 【配信日】

| 配信日 | 誕生日から | □日前 ▼の           | 00 ▼時 00 ▼分 に配信する。 |
|-----|-------|------------------|--------------------|
|     |       | 日後<br>ヶ月前<br>ヶ月後 |                    |

誕生日を起点に、いつ配信するかを設定します。 「0日前」「0日後」とした場合、**誕生日当日が配信日**となります。

「ヶ月前」「ヵ月後」を選択すると、「●ヶ月前(後)の××日」という設定ができます。 ■例:0ヶ月前の1日 → 誕生日当月の1日に配信される

## 【有効期間】

| 有効期間     | ~<br>※指定された場合、 | その有効期間内のみ自動配信が行われます。 | (省略可) |
|----------|----------------|----------------------|-------|
| 作成したバースデ | ーメールの有効        | 期間を設定します。            |       |
| 有効期間は、メー | ルごとに設定可能       | 能です。                 |       |

(1)メール一覧の【次回配信予定日】に、直近の配信予定日時が表示されます。
 配信予定日時をクリックすると、設定した購読者全員の配信予定日が確認できます。
 ※自動配信停止のメールや、設定した有効期間を過ぎたメールは、配信が行われません。

| ×11/7  | ガー覧                | メール一覧 無読者設定一覧                                       | 予約 | /結果一覧 |                        |                        |            |
|--------|--------------------|-----------------------------------------------------|----|-------|------------------------|------------------------|------------|
| メルマガ選択 | : 1:               | バースデーメール 💌                                          |    |       |                        |                        |            |
| 53.    | <b>バー</b> :<br>最終更 | スデーメール のメール一覧<br>断日時:2012/06/12 18:55:51            |    |       |                        | <b>新</b> 行             | 規メール作成     |
|        | Page               | : 1                                                 |    |       |                        | 2 付                    | 中 1~2 件目   |
|        | ID                 | メール件名                                               |    | 自動配信  | 立錄日時                   | 次回<br>配信予定             | 最終<br>配信日時 |
|        | 2                  | 誕生月ですね!特別にお菓子をブレゼントします!<br>(誕生月1日の10:00に自動配信)       |    | 停止    | 2012/06/12<br>13:25:02 | -                      | 未配信        |
|        | 1                  | [[nume2]]さん、お誕生日おめでとうございます!<br>(誕生日 当日の 09:00に自動配信) |    | 稼動中   | 2012/06/08<br>17:59:57 | 2012/07/12<br>09:00:00 | 未配信        |
|        | Page               | : 1                                                 |    |       |                        | 2 🙌                    | 中 1~2 件目   |

#### ▼詳細画面

Page: 1 💌

Page: 1 💌

|        | 配付設定                          |             |
|--------|-------------------------------|-------------|
| メルマガ名  | 1:バースデーメール                    |             |
| 配信メール名 | 1:[[name2]]さん、お誕生日おめでとうございます! |             |
| 配付日設定  | 誕生日 当日の 09:00                 |             |
| 有効期間   | 常時有効                          |             |
|        |                               |             |
|        | 表示条件                          |             |
| 表示件数   | 20 💌 行/ページ                    |             |
| 再      |                               |             |
|        |                               | 3 件中 1~3 件目 |
|        |                               | 「豚牛口コンニルド   |

| 配信予定日時              | スレッド          | uid | enail                 | name1   | nasie2 | 誕生日フィールド<br>(fid1) |
|---------------------|---------------|-----|-----------------------|---------|--------|--------------------|
| 2012/07/12 09:00:00 | 2:××お申し込みフォーム | 2   | taro8biz-create.com   | ビズクリエイト | 太郎     | 2011/7/12          |
| 2013/04/28 09:00:00 | 2:××お申し込みフォーム | 1   | hanako8biz-create.com | ビズクリエイト | 花子     | 2003/4/28          |
| 2013/05/22 09:00:00 | ?:××お申し込みフォーム | 3   | hujiko8biz-create.com | ピズクリエイト | 不二子    | 2012/5/22          |

## バースデーメルマガ用のメール配信結果を確認する

※バースデーメールは他のメールとは異なり、メール単位で集計されます。 ※バースデーメールで開封率の測定はできません。

(1)「予約/結果一覧」タブ > 「バースデーメール結果一覧」タブで、 バースデーメールのパーセンテージをクリックします。

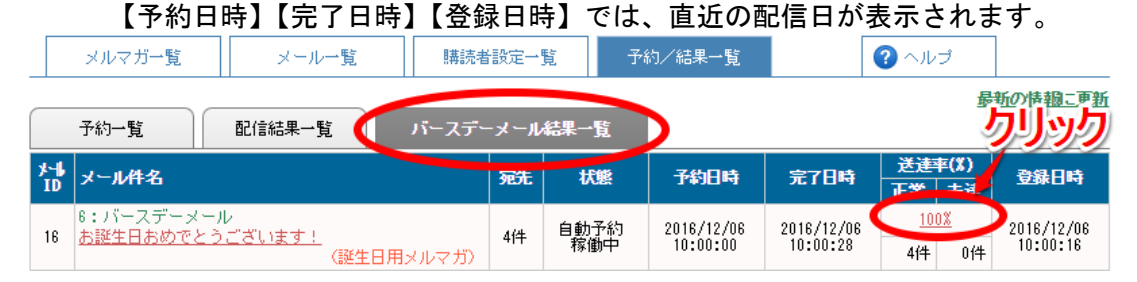

## (2) 【配信日時】に、実際に配信された日時が表示されます

2 件中 1~2 件目

| シナリオ         | uid | name1   | nase2 | enail                 | 配信<br>結果 | <b>日本年日本王</b> | 配信日時                   |
|--------------|-----|---------|-------|-----------------------|----------|---------------|------------------------|
| 2:××申し込みフォーム | 3   | ビズクリエイト | 不二子   | hujiko8biz-create.com | 🛩 正常     | 送信が正常に完了(250) | 2012/05/22<br>09:00:01 |
| 2:××申し込みフォーム | 1   | ビズクリエイト | 花子    | hanako8biz-create.com | 🛩 正常     | 送信が正常に完了(250) | 2012/04/28<br>09:00:01 |

# イベントメールの設定手順

## ■イベントメルマガの作成方法

(1) メルマガの種類で【イベント用】を選択し、「新規メルマガを作成」ボタンをクリックします メルマガ作成後にメルマガの種類を変更することはできません。

| メルマガ-    | ─覧                     | メール一覧           | 購読者設定一點 | ž | 予約/結果一覧 |          | ? ヘルプ                |           |
|----------|------------------------|-----------------|---------|---|---------|----------|----------------------|-----------|
| メルマガ名を入力 | 検索                     | 並び順: 選          | 択して下さい  | T | <       | イベント用    | ▼ の <mark>新規メ</mark> | ルマガを作成    |
|          | <u>オートビス</u><br>最終更新日時 |                 | :18:29  |   |         |          | <u>⊿≣</u> €          | <u>複製</u> |
|          | 登録メール                  | レ件数 <b>:15件</b> |         |   | 標準の配信時  | 刻: 10:00 |                      |           |

(2)【イベント基準日】配信の基準となる日付を設定します (【イベント基準日】以外の項目は、一般用メルマガと同じ設定方法です)

| メルマガ | 5一覧 メール一覧   |                 | 精読者設定一覧                              | 予約/結果一覧                                                        | ]                               |                              |  |  |
|------|-------------|-----------------|--------------------------------------|----------------------------------------------------------------|---------------------------------|------------------------------|--|--|
|      | 作成          |                 |                                      |                                                                |                                 |                              |  |  |
|      | УI          | マガ名             | 2012/6/18                            | 開催 イベントメール                                                     |                                 |                              |  |  |
|      | 標準のメ<br>(Fi | (ール送信者<br>rom:) | 名前:オ<br>パル:ir<br>ジ 携帯ア<br>※チェック<br>例 | 「ートビズインフォメーシ<br>nfo8autobiz.jp<br>?ドレス宛の場合「なりす<br>うを入れると携帯アドレフ | ョン<br>ましメール対策」向け(<br>の宛先に対して送信者 | のアドレスを送信者にする。<br>アドレスが変わります。 |  |  |
|      | イベン         | 小基準日            | 2012/06/1                            | 8 をイベント日に設定                                                    | し、配信基準とする                       |                              |  |  |
|      | <b>播港</b> 本 | 32/ee521        | 10 - 104                             | 00 - 4                                                         |                                 |                              |  |  |

イベント用のメルマガは、以下のように一覧に表示されます

|             | <u>セミナー</u><br>最終更新日時:2016/05/20 18:38:16 |                          |  |  |  |  |  |
|-------------|-------------------------------------------|--------------------------|--|--|--|--|--|
| MAX per per | 登録メール件数:5 <b>件</b>                        | 配合言時刻: 00:00             |  |  |  |  |  |
| 11          | 購読者数(総計):3件                               | 配信禁止時間帯(携帯宛):00:00~00:00 |  |  |  |  |  |
|             | イベント基準日:2014/11/07                        | メールの文字コード: ISO-2022-JP   |  |  |  |  |  |
|             | メール作成/一覧 購読者設定                            |                          |  |  |  |  |  |

## イベントメルマガ用の購読者作成方法

※購読者の設定がされていないと、イベントメールは送られません。 ※購読者として設定されている登録者全員が配信対象となります。

(1) 購読者設定一覧の「購読者作成」ボタンで、イベントメールを送る購読者を設定します

| אדעע <i>א</i> רקעע | 〕→覧        | メール一覧                           | 購読者設定一覧        | 予約/結果一覧   |      | <b>⊘</b> ^ル <b>/</b> ,1 | мл       |
|--------------------|------------|---------------------------------|----------------|-----------|------|-------------------------|----------|
| メルマガ選択:            | 7:セミナ      |                                 | 購読者設計          | 定名を入力 検索  | 並び順: | 選択して下さい                 |          |
|                    | セミナー 最終更新日 | の購読者設定一覧<br>時:2016/06/20 12:16: | <b>i</b><br>57 |           |      | 新                       | 現設定作成    |
|                    | Page : 🚺   |                                 |                |           |      | 1 件中                    | □ 1~1 件目 |
|                    | ID 購       | 読者設定名                           |                | シナリオ 抽出条件 | 購読者数 | 登録日時                    |          |

## ★ワンポイントアドバイス

1つのスレッドから特定の登録者を抽出したい場合、【抽出条件(拡張)】検索をご利用ください。

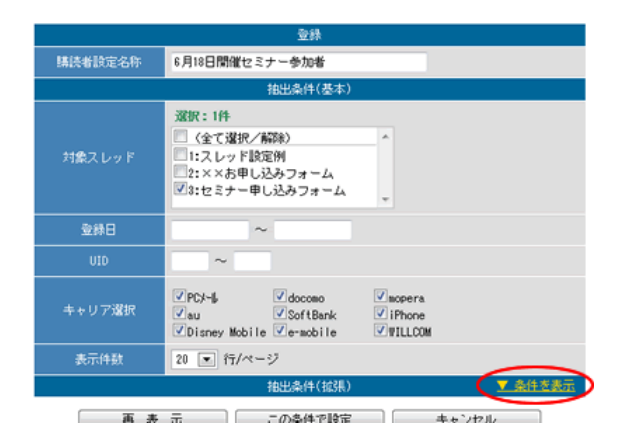

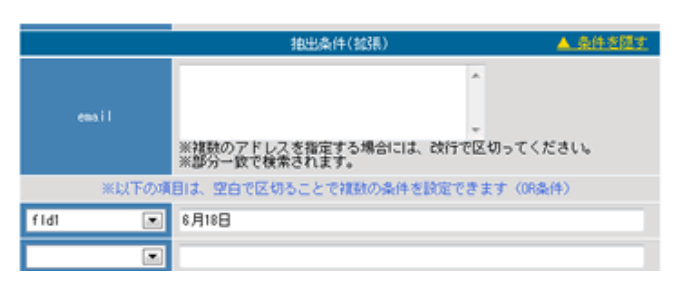

抽出条件として使いたい項目を選択し、条件を入力しま す。

「再表示」ボタンをクリックすると、検索条件に一致した登録者のみが表示されますので、 確認後、「この条件で設定」ボタンをクリックしてください。

| 再表示             | この条件で設定           | キャンセル         |
|-----------------|-------------------|---------------|
| ※ メールアドレスが重視してい | いる登録者は、スレッドNo・UII | が小さい方が抽出されます。 |

| Page: | e: 1 💌 2 件中 1~2 件目 |     |                       |         |       |             |                     |  |  |  |
|-------|--------------------|-----|-----------------------|---------|-------|-------------|---------------------|--|--|--|
| 除外    | tno                | uid | enail                 | nanel   | name2 | f Id1       | 登錄日時                |  |  |  |
|       | 3                  | 1   | hanako@biz-create.com | ビズクリエイト | 花子    | 6月18日初級セミナー | 2012/06/14 17:26:49 |  |  |  |
|       | 3                  | 3   | hujiko8biz-create.com | ビズクリエイト | 不二子   | 8月18日初級セミナー | 2012/06/14 17:26:49 |  |  |  |

(1) メールー覧の「新規メール作成」ボタンで、実際に配信するメールを作成します

|   | メルマガー覧              | メール一覧                                   | 購読者設定一覧 | 予約/   | ⁄結果一覧 |      | 3 ~JJ  | llsih      |
|---|---------------------|-----------------------------------------|---------|-------|-------|------|--------|------------|
| × | <b>レマガ選択:</b> 7:セミ: | +- ▼                                    | J X-14  | 件名を入力 | 検索    | 並び順: | 選択して下さ |            |
|   | セミナー 最終更新日日         | <b>のメール一覧</b><br>寺: 2016/06/20 12:16:57 |         |       |       |      | 新      | 規メール作成     |
|   | Page : 1            |                                         |         |       |       |      | 1件     | 中 1~1 件目   |
|   | ID 🛪ー               | ル件名                                     |         |       | 自動配信  | 登録日時 | 予約中    | 最終<br>配信日時 |
|   |                     |                                         |         | ☑徧生   |       |      |        |            |

(2) 件名と本文を入力し、【自動配信の設定】を行います

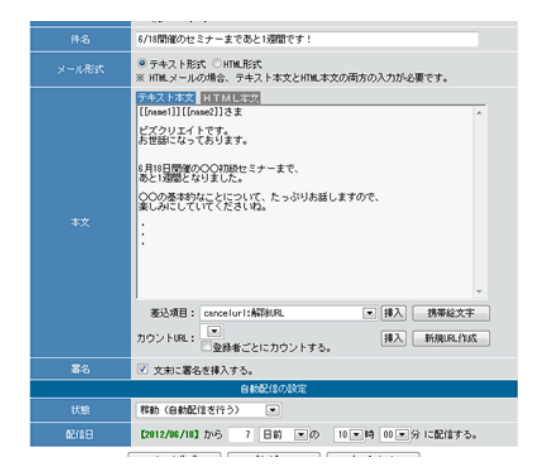

## 【状態】

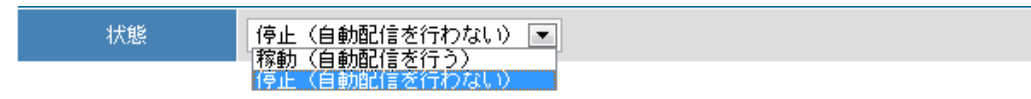

作成したイベントメールを、配信日に自動配信するかどうかを選択します。

稼動:【配信日】で指定した日付になると、自動でメールが配信されます

**停止**:【配信日】で指定した日付になっても、メールは配信されません

(メールー覧画面から手動で配信予約をすることが可能です)

## 【配信日】

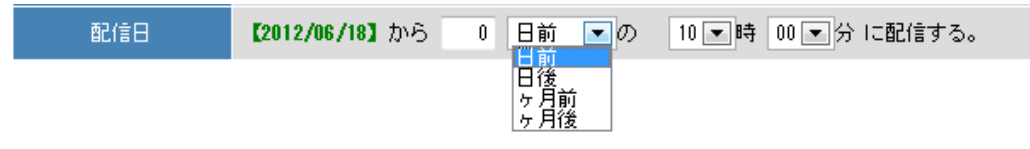

イベント日を起点に、いつ配信するかを設定します。 「0日前」「0日後」とした場合、**イベント当日が配信日**となります。

「ヶ月前」「ヵ月後」を選択すると、「●ヶ月前(後)の××日」という設定ができます。 ■例:0ヶ月前の1日 → イベント当月の1日に配信される

# 8. リスト閲覧制限メルマガ

個人情報へのアクセスを制限できる「ユーザー制限」機能付きのメルマガ発行画面です。

画面 URL : <u>https://03auto.biz/simple/</u>

**アクセスした端末によって、自動的に管理画面の表示を振り分けます。** スマホ・タブレットでアクセスした場合→スマホ・タブレットに最適化された画面 PC でアクセスした場合→PC 用の画面

## ※ご契約者さまは、

「アカウント名」とパワーレスポンダーへの「ユーザー名」「パスワード」でログインできます。

※「新規メルマガ」の作成や、メルマガの署名・定型文の変更はできません。 予めパワーレスポンダーの管理画面から行っておいてください。 なお、バースデーメール、イベントメールの作成はできません

## リスト閲覧制限メルマガ画面でできること

## <契約ユーザーができること>

- ・制限ユーザーの発行(購読者情報など、個人情報にアクセスできないユーザーの発行)
- ・メール作成・編集・削除
- ・設定されている購読者に対しての配信予約、条件抽出をして配信予約
- ・配信結果の確認(簡易版)
- ・パワーレスポンダー管理画面へのアクセス(PCからアクセスした場合のみ)

### <制限ユーザーでできること>

- ・メール作成・編集・削除
- ・設定されている購読者に対しての配信予約
- ・配信結果の確認(簡易版)

※制限ユーザーにメルマガを発行してもらう場合、予めメルマガ基本設定や購読者の設定を行ってください。

「ユーザー管理」メニューから、新規ユーザーを作成します。

(ご契約者さまのみが操作をする場合、ユーザーの追加は必要ありません)

登録された制限ユーザーは、「アカウント名」と設定した「ユーザー名」「パスワード」でログインできます。

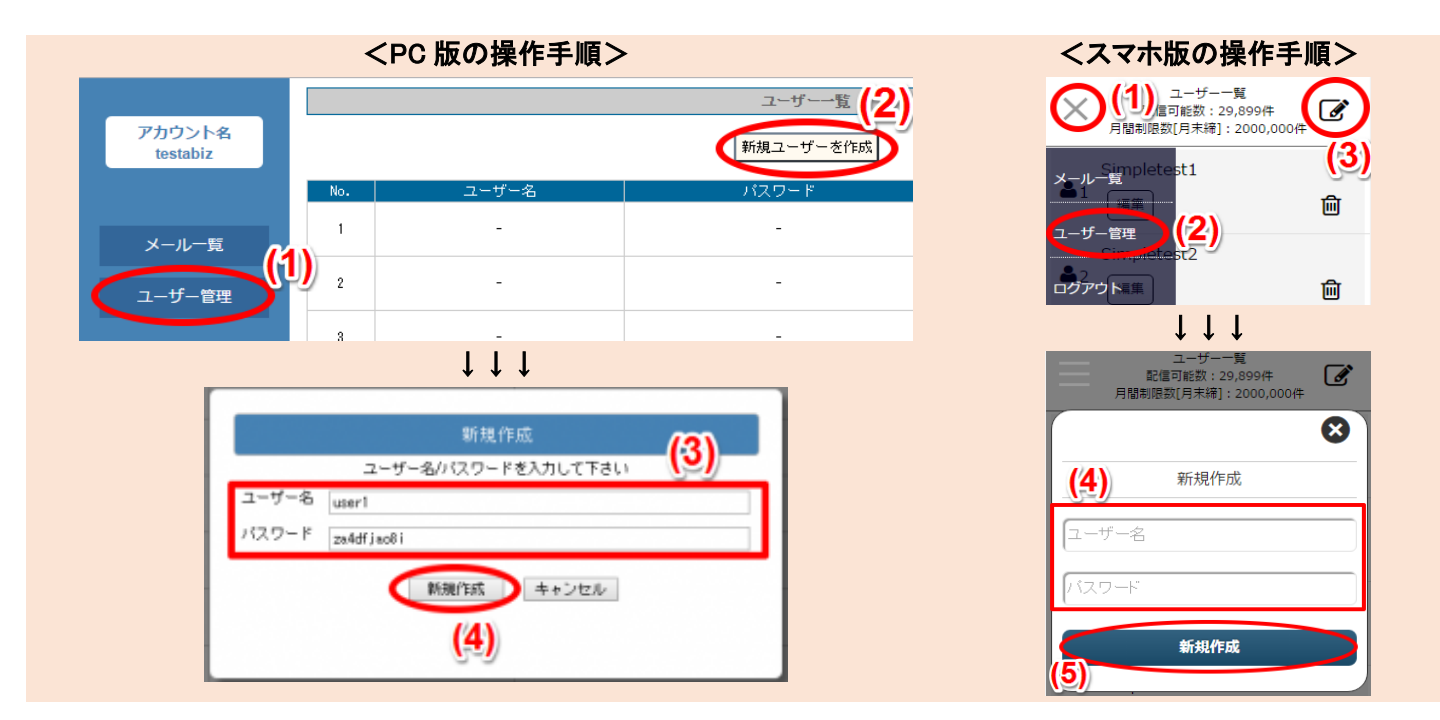

## メールを作る

「メール一覧」メニューの「メルマガ選択」から、メールを作りたいメルマガを選んで、新しいメールを作って いきます。

※定型文や署名の変更はできません。変更をしたい場合はパワーレスポンダーの管理画面から行ってください。 ※デコメ等の絵文字や、Mac または iPhone/iPad 用の絵文字のご利用はできません。

2件中 1~2件目

.

| <pc 版の操作手順=""></pc>                                                                                                    | <スマホ版の操作手順>                                                                                                    |
|----------------------------------------------------------------------------------------------------|----------------------------------------------------------------------------------------------------|
| シールー覧         メールー覧         ユーザー管理         ログアウト         オードビズ<br>管理画面         日川メルマガ のメールー覧         シードビス         日川メルマガ のメールー覧         日川メルマガ のメールー覧         シードボス         シードボス         1         シードボス         シードボス         シードボス         シードボス         シードボス         シードボス         シードボス         シールー覧         シールー会         シールキ会を入力         レードボス         シードボス         シーンドボス         シーンドボス         シーンドボス         シーンドボス         シーンドボス         シーンドボス         シーン・シーン         シーン         シーン         シーン         シーン         シーン         シーン         シーン         シーン         シーン         シーン         シーン         シーン         シーン         シーン         シーン         シーン         シーン         シーン         シーン         シーン     < | メールー覧         ノールー覧         月福制限数(月未禄): 120,000件         メールー覧案析示         ノーザー管理         ノーザー管理         ノーザー管理         レーレー覧         上レー覧         パールー覧         配信可能数: 10,000件         10,000件         10,000件         11,000         11,000         11,000         11,000         11,000         11,000         11,000         11,000         11,000         11,000         11,000         11,000         11,000         11,000         11,000         11,000         11,000         11,000         11,000         11,000         11,000         11,000         11,000         11,000         11,000         11,000         11,000         11,000         11,000         11,000         11,000         11,000         11,000         11,000         11,000         11,000 |
|                                                                                                    | メール件名を入力<br>並び順<br>Page1 ・ 2件中 1~2件                                                                                                    |

メールの作成・編集後、または、メールー覧画面の「配信予約」から、メールの配信予約ができます。 配信方法、配信対象を指定して、メールの配信を予約します。

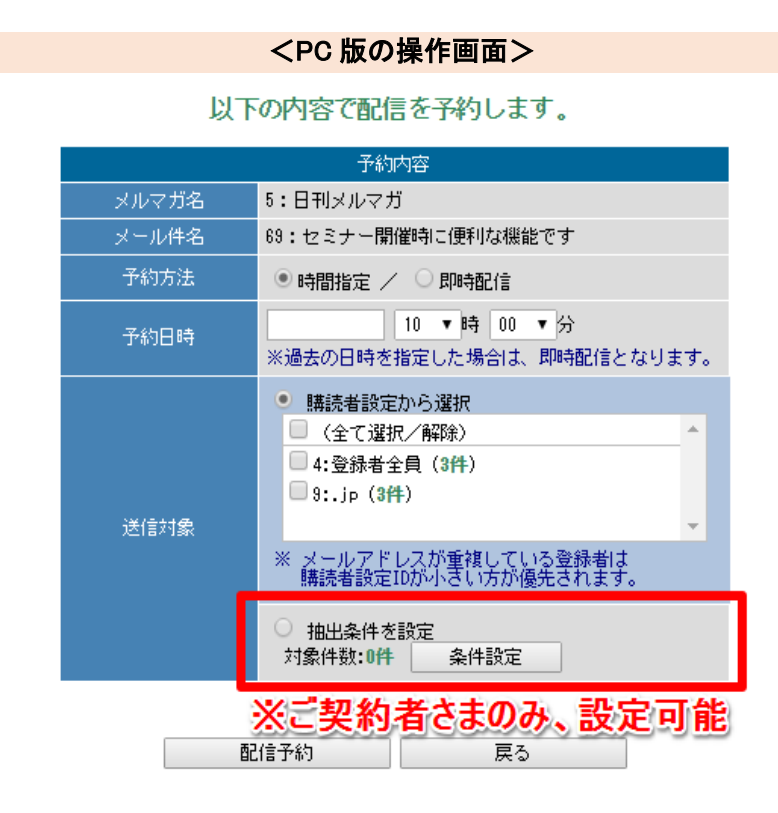

| <スマホ版の操作画面>                                 | >           |
|---------------------------------------------|-------------|
| 配信予約<br>配信可能数:40,000件<br>月間制限数[月末締]:40,000件 |             |
| 一覧へ戻る                                       |             |
| メルマガ名                                       |             |
| 5:日刊メルマガ                                    |             |
| メール件名                                       |             |
| 69:セミナー開催時に便利な機能                            | <u></u> ਨ ਰ |
| 予約方法                                        |             |
| ◎ 時間指定                                      |             |
| ○ 即時配信                                      |             |
| 予約日時                                        |             |
| 10 • 時 00 •                                 | 分           |
| ※過去の日時を指定した場合は、即時<br>となります。                 | 配信          |
| 対象者                                         |             |
| ◉ 購読者設定から選択                                 |             |
| □ (全て選択/解除)                                 | •           |
| ■4:登録者全員( <b>3件</b> )                       |             |
| 回 9:.jp( <b>4件</b> )                        | -           |
| ◎ 抽出条件を設定                                   |             |
| 対象件数:0件 条件設定                                |             |
| 配信予約                                        |             |

## メールー覧から、メールの予約状況を確認できます。 予約を取り消す場合は、メールー覧の「取り消す」から操作を行ってください。

|                      | <pc 版の操作画面=""></pc>                                                                              | <スマホ版の操作画面>                                   |
|----------------------|--------------------------------------------------------------------------------------------------|-----------------------------------------------|
|                      | 登録メール一覧                                                                                          |                                               |
| アカウント名<br>biz-create | 今月度はあと9,999件の配信が可能です                                                                             | 月間制限数[15日締]:10,000件                           |
|                      | (月間制限数[15日締]:10,000件) [21本面の値いた                                                                  |                                               |
| メール一覧                | メルマガ選択: 8:ビズクリエイト通信・ メール件名を入力 機需 並び順: 選択して下さい ・                                                  | 8:ビズクリエイト通信                                   |
| ユーザー管理               | ビズクリエイト通信のメール一覧<br>最終更新日時:2016/05/20 13:13:49                                                    | メール件名を入力                                      |
| ログアウト                | ~ _ 配信予約中のメール                                                                                    |                                               |
| -+ 112-7             | Page: 1 2 件中 1~2 件目                                                                              |                                               |
| オートヒス<br>管理画面        |                                                                                                  | Page 1 2 件中 1~2 件目                            |
|                      | 47 <u>【必見】メールが掛けない以にオススメです</u>                                                                   |                                               |
|                      | 42     ビスクリエイト通信     ビ信子(2)     0件     2014/12/04<br>15:50:20     -     未配信     0件     0件     0件 | ID:47 【必見】メールが害<br><sub>宛先 1件</sub><br>け      |
|                      |                                                                                                  | 登録日時: 2016/10/05 19:47:28 正常 0件               |
|                      |                                                                                                  | 予約日時: 2016/11/29 10:00:00 未達 0件<br>最終配信日時:未配信 |
|                      |                                                                                                  | 編集 取消 複製 🏛                                    |

### 【予約中メールの注意点】

- ・予約状況は、メールごとに最新の1件しか確認ができません。 ひとつのメールに対して複数回予約されているかどうかは、 パワーレスポンダー管理画面でご確認ください。
- ・配信予約中のメールを編集しても、内容は反映されません。 お手数ですが、一度予約を取り消してから再度配信予約を行ってください。
- ・配信予約中のメールは削除できません。

## 配信結果を確認する

メールー覧上で、正常配信数と、未達配信数を確認できます。 詳細な配信結果は、パワーレスポンダーの管理画面 > メルマガ管理 > 予約/結果一覧 から ご確認ください。

|                      | <pc 版の操作画面=""></pc>                                                      | <スマホ版の操作画面>                                                                                                    |
|----------------------|--------------------------------------------------------------------------|----------------------------------------------------------------------------------------------------|
|                      | 登録メール一覧                                                                  | メール一覧                                                                                                    |
| アカウント名<br>biz-create | 今月度は あと9,999件の配信が可能です<br>→ 配倍数を増やすには?<br>(月間制限数[15日締]:10,000件) [2]画面の使い方 | ■ 配信可能数:10,000件<br>月間制限数[15日締]:10,000件                                                                                         |
| メール一覧                | メルマガ選択: 8:ビズクリエイト追信・ メール件名を入力 検索 並び順: 選択して下さい ・                          | 8:ビズクリエイト通信                                                                                                    |
| ユーザー管理               | ビズクリエイト通信のメール一覧<br>最終更新日時:2016/05/20 13:15:49                            | メール件名を入力 検索                                                                                                    |
| ログアウト                | Page: 1 2 件中 1~2 件目                                                      |                                                                                                    |
| オートビズ                | 10 メール件名 操作 宛先 登録日時 予約日時 <u>最終</u><br>正常 未達                              |                                                                                                    |
| 8-1541M              | 47 <u> </u>                                                              | Page 1 v 2 件中 1~2 件目                                                                                                    |
|                      |                                                                          | ID:47 【必見】メールが書<br><sup>死先 1件</sup><br><sup>登録</sup> 日時: 2016/10/05 19:47:28<br>予約日時: 2016/10/05 20:00:00<br><sup>末</sup> 違 0件 |

# 9. クリックカウント

クリックカウントで登録した URL の集計結果を見ることができます。

カウント対象の URL は最大で 150 個登録できます。

クリックカウント用 URL の登録は

・「クリックカウント」の『新規 URL 作成』ボタン

から行ってください。

| 入力     |                     |  |  |  |  |  |  |  |
|--------|---------------------|--|--|--|--|--|--|--|
| 識別ID   |                     |  |  |  |  |  |  |  |
| 発行URL  |                     |  |  |  |  |  |  |  |
| 名称     | バワーステップメール中部        |  |  |  |  |  |  |  |
| 遷移先URL | http://powerbiz.jp/ |  |  |  |  |  |  |  |
| 2      | 登録 クリア 戻る           |  |  |  |  |  |  |  |

名称:クリックカウント用の名前 遷移先 URL:クリックカウントを取りたい URL

識別 ID : http://03auto.biz/clk/archives/ の後に表示される文字列です 発行 URL : クリックカウント用の URL です (名称と URL を登録後、各 URL の『更新』をクリックするとデータが表示されます。)

差込イメージ

|                | 挿入位置で<br>▼パワーステップメール<br>http://03auto.biz/clk/archives/czzpeo.html       | ~ |  |  |  |  |  |
|----------------|--------------------------------------------------------------------------|---|--|--|--|--|--|
| <del>*</del> * | クリック数が<br>▼パワーステップメール<br>http://03auto.biz/clk/archives/bxnnkw.html      |   |  |  |  |  |  |
| 4X             | 変わる可能性があります<br>▼パワーステップメール<br>http://03auto.biz/clk/archives/axjumz.html |   |  |  |  |  |  |
|                |                                                                          | ~ |  |  |  |  |  |
|                | 差込項目: cancelurl:解除URL 🔽 挿入                                               |   |  |  |  |  |  |
|                | カウントURL: パワーステップメール下部 💌   挿入   新規URL作成                                   | J |  |  |  |  |  |

# クリックカウント一覧

当日までの 90 日間分(約3ヶ月)の「「URL別」月別」「日別」「時間別」「曜日別」の測定が可能です。 90 日以前のデータは自動的に消去されます。

| クリックカウ              | ントー覧                  |                                                   |                              |              |                     |        |           |
|---------------------|-----------------------|---------------------------------------------------|------------------------------|--------------|---------------------|--------|-----------|
|                     |                       |                                                   |                              | 1            |                     |        |           |
| 集計対象期間<br>(過去90日間まで | E) 2017/07/06 ~ 2017/ | 10/04                                             |                              |              |                     |        |           |
| 名称検索<br>(部分一致)      |                       |                                                   | 抽出条件変更                       |              |                     |        |           |
| 表示件数                | 100 ▼ 行/ページ           |                                                   |                              |              |                     |        |           |
| 新規URL作成             | CSVダウンロード             |                                                   |                              |              |                     |        |           |
| Page : 1            |                       |                                                   |                              |              | 2 件中 1~2 件目         | 並び順: 〕 | 匣新日(降順) ▼ |
|                     | 名称                    |                                                   | 発行URL<br>遷移先URL              |              | 最終更新日               | クリック数  |           |
| 詳細表示                | autobiz               | <u>http://03auto.biz/c</u><br>[ http://autobiz.jp | lk/archives/byhowq.htm<br>]  | ⊥ URL文字列をコピー | 2017/10/04 10:50:32 | 1 件    | 編集 削除     |
| 詳細表示                | psm                   | http://03auto.biz/c<br>[ http://powerbiz.j        | k/archives/jcytsc.htm<br>> ] | URL文字列をコピー   |                     | 0 件    | 編集 削除     |

総合計 1件

## クリックカウントの結果を CSV ファイルでダウンロードすることもできます。

| A      | В                                                 | С                                                                              | D                                                                                                    | Е                                                                                                    | F                                                                                                    | G                                                                                                    | Н                                                                                                    | Ι                                                                                                    |
|--------|---------------------------------------------------|--------------------------------------------------------------------------------|----------------------------------------------------------------------------------------------------|----------------------------------------------------------------------------------------------------|----------------------------------------------------------------------------------------------------|----------------------------------------------------------------------------------------------------|----------------------------------------------------------------------------------------------------|----------------------------------------------------------------------------------------------------|
| 識別ID   | 名称                                                | 遷移先URL                                                                         | 年                                                                                                    | 月                                                                                                    | Η                                                                                                    | 時刻                                                                                                    | 曜日                                                                                                    | カウント 数                                                                                                    |
| gyonan | オートビズ                                             | http://autobiz.jp/                                                             | 2009                                                                                                    | 9                                                                                                    | 17                                                                                                    | 12:00                                                                                                    | 木                                                                                                    | 5                                                                                                    |
| gyonan | オートビズ                                             | http://autobiz.jp/                                                             | 2009                                                                                                    | 9                                                                                                    | 17                                                                                                    | 13:00                                                                                                    | 木                                                                                                    | 1                                                                                                    |
| hpsvor | バワーステ                                             | http://powerbiz.jp/                                                            | 2009                                                                                                    | 9                                                                                                    | 17                                                                                                    | 12:00                                                                                                    | 木                                                                                                    | 3                                                                                                    |
| wlrrsh | バワーレス                                             | http://p-res.autobiz.jp/                                                       | 2009                                                                                                    | 9                                                                                                    | 17                                                                                                    | 12:00                                                                                                    | 木                                                                                                    | 1                                                                                                    |
|        | A<br>識別ID<br>gyonan<br>gyonan<br>hpsvor<br>wirrsh | A B<br>識別ID 名称<br>gyonan オートビズ<br>gyonan オートビズ<br>hpsvor パワーステ<br>wirrsh パワーレス | ABC識別ID名称遷移先URLgyonanオートビズhttp://autobiz.jp/gyonanオートビズhttp://autobiz.jp/hpsvorパワーステhttp://powerbiz.jp/wlrrshパワーレスhttp://p-res.autobiz.jp/ | ABCD識別ID名称遷移先URL年gyonanオートビズhttp://autobiz.jp/2009gyonanオートビズhttp://autobiz.jp/2009hpsvorパワーステhttp://powerbiz.jp/2009wIrrshパワーレスhttp://p-res.autobiz.jp/2009 | ABCDE識別ID名称遷移先URL年月gyonanオートビズhttp://autobiz.jp/20099gyonanオートビズhttp://autobiz.jp/20099hpsvorパワーステhttp://powerbiz.jp/20099wlrrshパワーレスhttp://p-res.autobiz.jp/20099 | ABCDEF識別ID名称遷移先URL年月日gyonanオートビズhttp://autobiz.jp/2009917gyonanオートビズhttp://autobiz.jp/2009917hpsvorパワーステhttp://powerbiz.jp/2009917wlrrshパワーレスhttp://p-res.autobiz.jp/2009917 | ABCDEFG識別ID名称遷移先URL年月日時刻gyonanオートビズhttp://autobiz.jp/200991712:00gyonanオートビズhttp://autobiz.jp/200991713:00hpsvorパワーステhttp://powerbiz.jp/200991712:00wlrrshパワーレスhttp://p-res.autobiz.jp/200991712:00 | ABCDEFGH識別ID名称遷移先URL年月日時刻曜日gyonanオートビズhttp://autobiz.jp/200991712:00木gyonanオートビズhttp://autobiz.jp/200991713:00木hpsvorパワーステhttp://powerbiz.jp/200991712:00木wlrrshパワーレスhttp://p-res.autobiz.jp/200991712:00木 |

## 『詳細表示』ボタンをクリックすると、該当の URL がクリックされた曜日や時間帯を確認できます。

『autobiz』の 詳細情報

戻る

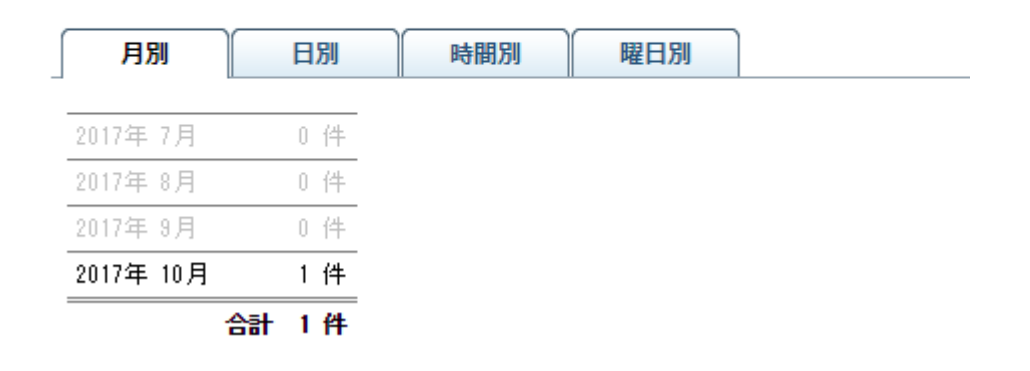